# Q5693A Postkasse med 8 bakker Administratorvejledning

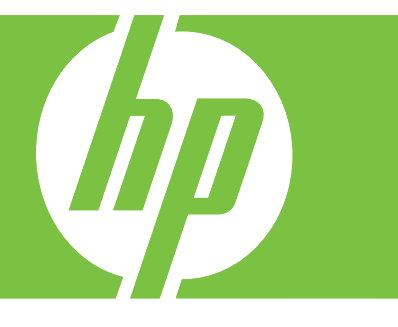

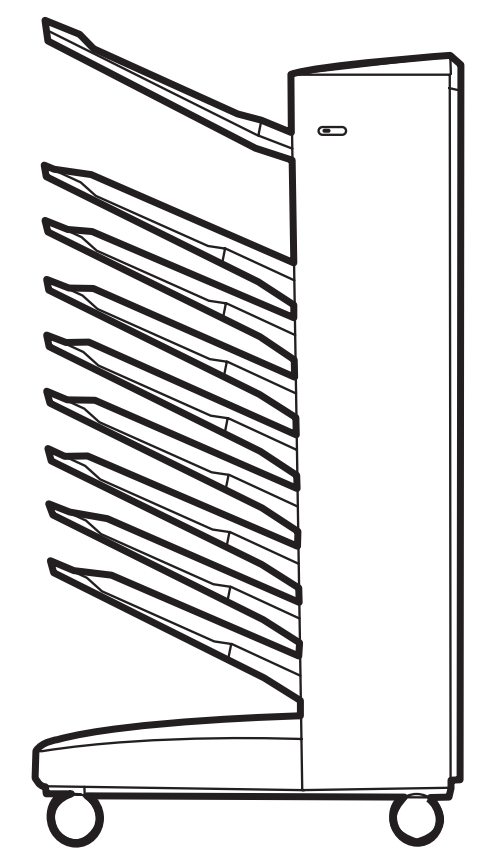

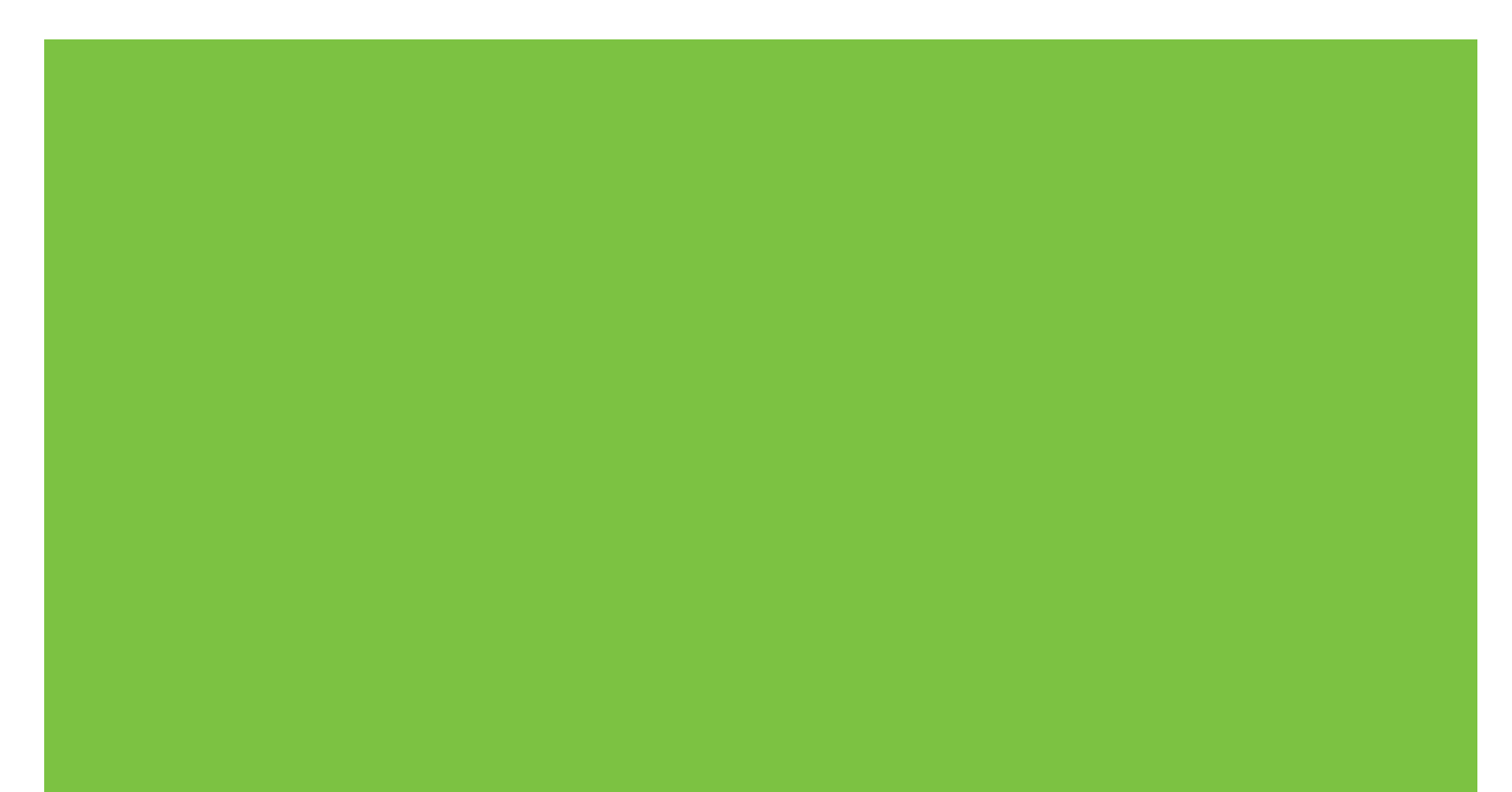

Postkasse med 8 bakker Administratorvejledning

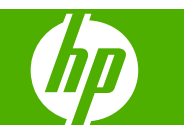

#### Copyright og licens

© 2007 Copyright Hewlett-Packard Development Company, L.P.

Reproduktion, tilpasning eller oversættelse uden forudgående skriftlig tilladelse er ikke tilladt ud over det, som er tilladt i gældende lov om ophavsret.

Oplysninger indeholdt heri kan uden varsel ændres.

De eneste garantier for HP-produkter og tjenester er beskrevet i de udtrykkelige garantierklæringer, der følger med sådanne produkter og tjenester. Intet i dette materiale må fortolkes som værende en yderligere garanti. HP påtager sig intet ansvar for tekniske eller redaktionelle fejl eller udeladelser i dette materiale.

Varenummer: Q5693-90906

Edition 1, 10/2007

Varemærker

Microsoft<sup>®</sup>, Windows<sup>®</sup>, Windows<sup>®</sup> XP og Windows<sup>™</sup> Vista er varemærker, der er registreret i USA, og som tilhører Microsoft Corporation.

PostScript<sup>®</sup> er et varemærke tilhørende Adobe Systems Incorporated.

# Indholdsfortegnelse

#### 1 Grundlæggende oplysninger om produktet

| Funktioner             |   |
|------------------------|---|
| Identificer MBM-delene | ( |
| Indikatormønstre       | 4 |

#### 2 Konfigurer MBM'en til dit netværksmiljø

| Sådan kommer du i gang                                                        | 6  |
|-------------------------------------------------------------------------------|----|
| Om driftstilstande                                                            | 7  |
| Postkasse                                                                     | 7  |
| Stacker                                                                       | 7  |
| Jobseparator                                                                  | 7  |
| Sorteringsenhed/sætvis sortering                                              | 8  |
| Indstil en driftstilstand                                                     | 9  |
| Indstil driftstilstanden på kontrolpanelet                                    | 9  |
| Indstil driftstilstanden i printerdriveren, så den matcher indstillingen på   |    |
| kontrolpanelet                                                                | 10 |
| Deaktiver den tildelte standardudskriftsbakke til kopijob                     | 14 |
| HP LaserJet 9040/9050 Series-printer                                          | 14 |
| HP LaserJet 9040mfp/9050mfp og HP Color LaserJet 9500mfp                      | 14 |
| HP LaserJet M9040 MFP og HP LaserJet M9050 MFP                                | 14 |
| Tildel en standardudskriftsbakke til en bruger eller en gruppe af brugere til |    |
| postkassetilstanden                                                           | 15 |
| Microsoft Windows                                                             | 15 |
| Macintosh                                                                     | 16 |
| Send et udskriftsjob til en anden udskriftsbakke end standardbakken           | 17 |
| Microsoft Windows                                                             | 17 |
| Macintosh                                                                     | 18 |
| Send et kopijob til en anden udskriftsbakke end standardbakken                | 19 |
|                                                                               |    |

#### 3 Problemløsning

| Løs almindeligt forekommende problemer                  | 22 |
|---------------------------------------------------------|----|
| Meddelelser på kontrolpanel                             |    |
| Udred stop                                              |    |
| Papirstopsteder og dele                                 |    |
| Meddelelser på kontrolpanel om stop                     |    |
| Udred stop i forbindelse med bæltet                     |    |
| Udred stop i indgangsområdet                            |    |
| Udred stop i forside opad-bakken og vendeområdet        |    |
| Udred stop i fremføringshovedet og forside nedad-bakker |    |
| , , ,                                                   |    |

#### 4 Supportoplysninger

| World Wide Web     | 34 |
|--------------------|----|
| Garantioplysninger | 35 |

#### Tillæg A Oversigt over driftstilstande

#### Tillæg B Specifikationer

| Fysiske specifikationer               |                                        |
|---------------------------------------|----------------------------------------|
| Pladskrav                             |                                        |
| Krav til strøm- og kredsløbskapacitet | 43                                     |
| Strømforbrug                          | 43                                     |
| Drifts- og opbevaringsmiliø           | 44                                     |
| Understøttede medier                  | 45                                     |
|                                       | ······································ |

#### Tillæg C Lovgivningsmæssige oplysninger

| Overensstemmelseserklæring | 48 |
|----------------------------|----|
| FCC-regulativer            | 49 |
| Canadiske DOC-regulativer  | 50 |
| VCCI-erklæring (Japan)     | 50 |
| EMI-erklæring (Korea)      | 50 |
| EMI-erklæring (Taiwan)     | 50 |
|                            |    |
|                            |    |

# 1 Grundlæggende oplysninger om produktet

HP Postkasse med 8 bakker (multi-bin mailbox, eller MBM) gør det lettere at dele en printer mellem flere brugere, der kan være placeret i forskellige afdelinger eller arbejdsgrupper i et delt netværksmiljø. MBM'en monteres på en printer eller en multifunktionel ydre enhed (MFP) og indeholder flere udskriftsbakker, som kan tildeles en bruger eller en gruppe af brugere.

MBM'en kan anvendes sammen med disse HP-produkter:

- HP LaserJet 9040 Series-printere
- HP LaserJet 9050 Series-printere
- HP LaserJet 9040mfp
- HP LaserJet 9050mfp
- HP Color LaserJet 9500mfp
- HP LaserJet M9040 MFP
- HP LaserJet M9050 MFP

## **Funktioner**

MBM'en har følgende funktioner:

- MBM'en understøtter udskrivning og kopiering af op til 50 sider pr. minut (ppm).
- Forside opad-bakken (øverste venstre bakke) kan indeholde op til 125 ark papir (hver med en papirvægt på 75 g/m2) (20-lb bond). Job stables i omvendt rækkefølge.
- Forside nedad-bakker kan hver indeholde op til 250 ark papir (hver med en papirvægt på 75 g/m2) (20-lb bond). Job stables i rækkefølge.
- Du kan anvende MBM'en som en postkasse, stacker, jobseparator og sorteringsenhed/sætvis sortering.
  - Postkasse: De otte forside nedad-bakker kan tildeles en bruger eller en gruppe af brugere.
     Alle job, som sendes af en bruger eller en gruppe af brugere, leveres til deres tildelte bakke.
     Dette er standardfunktionstilstanden.
  - Stacker: MBM kan fungere som en stacker. Med de otte forside nedad-bakker kan den indeholde op til 2.000 ark papir (hver med en papirvægt på 75g/m2 (20-lb bond). Job sendes til den nederste tomme bakke. Store job kan stables i den næste bakke.
  - Jobseparator: Job leveres i den første tomme bakke (et job kan inkludere originalen og dets kopier), startende fra den øverste til den nederste bakke.
  - Sorteringsenhed/sætvis sortering: Kopier af et enkelt job leveres til på hinanden følgende bakker.
- Ud over at understøtte alle medier, som understøttes af udskriftbakkerne, understøtter forside opad-bakken også karton, konvolutter, etiketter og transparenter. Yderligere oplysninger om understøttede medier finder du under <u>Understøttede medier på side 45</u>.

## **Identificer MBM-delene**

Figur 1-1 HP LaserJet printer (venstre) og HP LaserJet MFP (højre)

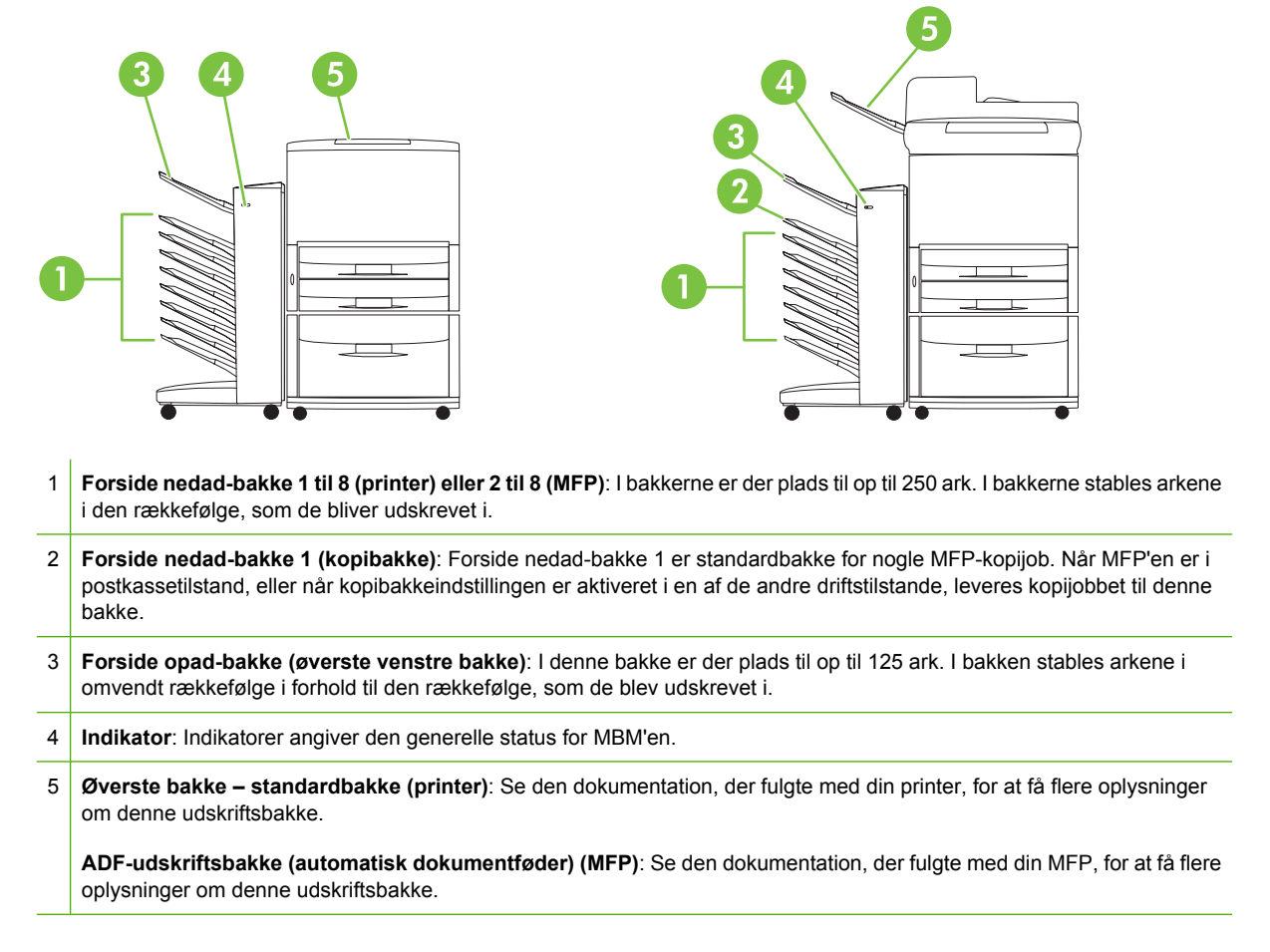

BEMÆRK: Yderligere oplysninger om, hvilke udskriftsbakker der er beregnet til at modtage kopi- eller udskriftsjobs, finder du under <u>Sådan kommer du i gang på side 6</u>.

## Indikatormønstre

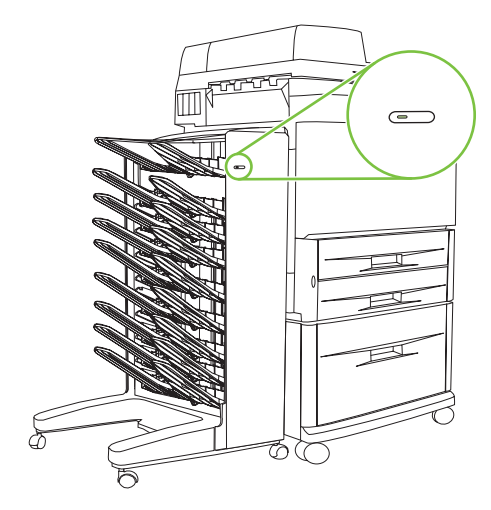

Indikatoren, der findes foran på MBM'en, angiver status for MBM'en. Anvend nedenstående oversigt til at tolke enhedens status ved at aflæse indikatoren.

| Indikatorstatus | Angivelse                                                                                                    |
|-----------------|----------------------------------------------------------------------------------------------------|
| Konstant grøn   | MBM'en fungerer normalt.                                                                                                    |
| Blinker grønt   | MBM er i servicetilstand.                                                                                                    |
| Konstant gul    | Der er opstået en fejl. Se printerens eller MFP'ens<br>kontrolpaneldisplay og <u>Meddelelser på kontrolpanel</u><br><u>på side 24</u> for at få flere oplysninger.                                                                                 |
| Blinker gult    | Der er opstået et papirstop eller en anden fejl. Eller MBM'en er<br>fjernet fra printeren eller MFP'en. Se printerens eller MFP'ens<br>kontrolpaneldisplay og <u>Meddelelser på kontrolpanel</u><br><u>på side 24</u> for at få flere oplysninger. |
| Slukket         | MBM'en er slukket.                                                                                                    |

# 2 Konfigurer MBM'en til dit netværksmiljø

Dette kapitel indeholder oplysninger om følgende emner:

- Sådan kommer du i gang
- Om driftstilstande
- Indstil en driftstilstand
- Deaktiver den tildelte standardudskriftsbakke til kopijob
- <u>Tildel en standardudskriftsbakke til en bruger eller en gruppe af brugere til postkassetilstanden</u>
- Send et udskriftsjob til en anden udskriftsbakke end standardbakken
- Send et kopijob til en anden udskriftsbakke end standardbakken
- BEMÆRK: Teksten vises på engelsk på illustrationerne i dette afsnit. Afhængigt af hvilket operativsystem du anvender og de valgte indstillinger, kan dine skærmbilleder muligvis se anderledes ud.

## Sådan kommer du i gang

Når printerdriveren er installeret, skal du konfigurere MBM'en i printerdriveren og på kontrolpanelet, inden du kan anvende den.

Når MBM'en er sluttet til en printer eller MFP, indstilles en udskriftsbakke til at være den første eller eneste bakke, som modtager kopier (kopibakke) eller udskriftsjob. Se nedenstående oversigt for at få flere oplysninger om, hvilke udskriftsbakker der kan tildeles til at modtage kopi- eller udskriftsjob. Yderligere oplysninger findes i <u>Send et kopijob til en anden udskriftsbakke end standardbakken</u> på side 19.

| Når MBM'en er sluttet<br>til | Driftstilstand                                                                                                    | Kopibakke                                                           | Standardudskrifts-<br>bakke til kopijob | Standardudskrifts-<br>bakke til udskriftsjob |
|------------------------------|----------------------------------------------------------------------------------------------------|---------------------------------------------------------------------|-----------------------------------------|----------------------------------------------|
| Printer                      | <ul> <li>Postkassetilstand</li> <li>Stackertilstand</li> <li>Jobseparator-<br/>tilstand</li> <li>Sorteringsenhed/<br/>sætvis sorterings-<br/>tilstand</li> </ul> | (Printeren fremstiller<br>ikke kopier).                             | (Printeren fremstiller<br>ikke kopier). | Øverste standardbakke                        |
| MFP                          | Postkassetilstand                                                                                                    | lkke tilgængelig (den er<br>altid aktiveret i<br>postkassetilstand) | Forside nedad-bakke 1                   | Forside nedad-bakke<br>2 til 8               |
|                              | <ul> <li>Stackertilstand</li> <li>Jobseparator-<br/>tilstand</li> <li>Sorteringsenhed/<br/>sætvis sorterings-<br/>tilstand</li> </ul>                            | Aktiveret (standard)                                                | Forside nedad-bakke 1                   | Forside nedad-bakke<br>2 til 8               |
|                              | <ul> <li>Stackertilstand</li> <li>Jobseparator-<br/>tilstand</li> <li>Sorteringsenhed/<br/>sætvis sorterings-<br/>tilstand</li> </ul>                            | Deaktiveret                                                         | Forside nedad-bakke<br>1 til 8          | Forside nedad-bakke<br>1 til 8               |

## **Om driftstilstande**

MBM'en har fire driftstilstande.

BEMÆRK: Når MBM'en er sluttet til en multifunktionel ydre enhed (MFP), er forside nedad-bakke 1 tildelt kopijob (som standard) og er ikke tilgængelig i printerdriveren. De resterende syv udskriftsbakker er tilgængelige i printerdriveren. Når driftstilstanden ændres, genstarter printeren eller MFP'en

### Postkasse

De otte forside nedad-bakker (syv forside nedad-bakker, når MBM'en er tilsluttet en MFP) kan tildeles til individuelle brugere eller en gruppe af brugere. Alle job, som sendes af en bruger eller en gruppe brugere, leveres til den tildelte bakke. Dette er standardfunktionstilstanden. Når postkassetilstanden vælges, er hver udskriftsbakke tilgængelig som udskriftsdestination i printerdriveren og på kontrolpanelet.

Forside opad-bakken (øverste venstre bakke) kan indeholde op til 125 ark, og hver forside nedad-bakke kan indeholde op til 250 ark. Når en tildelt udskriftsbakke er fuld, stopper printeren eller MFP'en med at udskrive, indtil mediet i bakken fjernes.

### Stacker

MBM'en kan anvendes som en stacker. Ved brug af de otte forside-nedad bakker kan der stables op til 2.000 ark. Job sendes til udskriftsbakker, hvor der startes med den nederste tomme forside nedadbakke. Når udskriftsbakken er fuld, sendes det aktuelle job eller et nyt job til den næste tilgængelige bakke, indtil denne bakke er fuld. Store job kan stables i den næste bakke. Når stackertilstanden er valgt, kan du ikke vælge, hvilken bakke dit job sendes til.

Når udskriftsbakken er fuld, leveres jobbet automatisk til den næste tilgængelige bakke. Når alle forside nedad-bakkerne er fulde, stopper printeren eller MFP'en udskrivningen og angiver (på printerens eller MFP'ens kontrolpaneldisplay), at stackeren er fuld. For at printeren eller MFP'en kan fortsætte udskrivningen, skal du fjerne medier fra den øverste forside nedad-bakke (bakke 1) først og derefter fortsætte nedad.

BEMÆRK: Fjern ikke medier fra den øverste forside nedad-bakke (bakke 1) for derefter at forsøge at udskifte det i denne bakke. Stackertilstanden afbrydes, når mediet fjernes og derefter udskiftes.

### **Jobseparator**

Job leveres i den første tomme bakke (et job kan inkludere originalen og dets kopier), startende fra den øverste bakke og fortsætte til den nederste bakke. Hvis ingen af bakkerne er tomme, leveres jobbet først i den øverste bakke og derefter i de andre bakker, hvis den øverste bakke er fuld. Der fortsættes ned til den nederste bakke. Den bakke, som opgaven sendes til, betragtes som destinationsbakken. Når jobseparatortilstanden er valgt, kan du ikke vælge, hvilken bakke dit job skal sendes til.

Når destinationsbakken er fuld, stopper printeren eller MFP'en udskrivningen (selvom de andre bakker ikke er fulde). For at printeren eller MFP'en kan fortsætte udskrivningen, skal du fjerne mediet fra destinationsbakken.

### Sorteringsenhed/sætvis sortering

Hver kopi af et enkelt udskrifts- eller kopijob leveres i en separat udskriftsbakke. Der startes med den øverste forside nedad-bakke til den nederste bakke. Når en kopi leveres i den nederste bakke, leveres den næste kopi i den øverste forside nedad-bakke, og leveringsprocessen gentages. Når denne tilstand er valgt, kan du ikke vælge, hvilken bakke jobbet skal sendes til.

Hvis et udskrifts- eller kopijob sendes til en bakke, der er fuld, stopper printeren eller MFP'en udskrivningen (selvom andre bakker ikke er fulde). For at printeren eller MFP'en kan fortsætte udskrivningen, skal du fjerne mediet fra den fyldte bakke.

## Indstil en driftstilstand

Indstil driftstilstanden på printerens eller MFP'en kontrolpanel. Konfigurer derefter printerdriveren for alle klienter, så den matcher den driftstilstand, som du har indstillet på kontrolpanelet.

### Indstil driftstilstanden på kontrolpanelet

#### HP LaserJet 9040/9050 Series-printer

- <sup>1.</sup> Brug  $\blacktriangle$  eller  $\checkmark$  til at rulle til KONFIGURER ENHED, og tryk derefter på  $\checkmark$ .
- 2. Brug ▲ eller ▼ til at rulle til MBM-8-KONFIG, og tryk derefter på ✓
- <sup>3.</sup> Brug  $\blacktriangle$  eller  $\checkmark$  til at rulle til Driftstilstand, og tryk derefter på  $\checkmark$  .
- 4. Brug ▲ eller ▼ til at rulle til den ønskede driftstilstand, og tryk derefter på ✓. Printeren slukker og tænder derefter igen.
- 5. Fortsæt til <u>Indstil driftstilstanden i printerdriveren, så den matcher indstillingen på kontrolpanelet</u> <u>på side 10</u>.

#### HP LaserJet 9040mfp/9050mfp og HP Color LaserJet 9500mfp

- 1. Tryk på knappen Menu.
- 2. Rul til og tryk på KONFIGURER ENHED.
- 3. Rul til og tryk på MBM-8-KONFIG.
- 4. Rul til og tryk på Driftstilstand.
- 5. Rul til den ønskede driftstilstand, og tryk derefter på OK. Der vises en stjerne (\*) ud for dit valg. MFP'en slukker og tænder derefter igen.
- 6. Fortsæt til <u>Indstil driftstilstanden i printerdriveren, så den matcher indstillingen på kontrolpanelet</u> på side 10.

#### HP LaserJet M9040 MFP og HP LaserJet M9050 MFP

- **1.** Rul til og tryk på Administration.
- 2. Rul til og tryk på Enhedens adfærd.
- 3. Rul til og tryk på MBM-8-KONFIG.
- 4. Tryk på Driftstilstand.
- 5. Vælg den ønskede driftstilstand, og tryk derefter på Gem. MFP'en slukker og tænder derefter igen.
- 6. Fortsæt til <u>Indstil driftstilstanden i printerdriveren, så den matcher indstillingen på kontrolpanelet</u> på side 10.

# Indstil driftstilstanden i printerdriveren, så den matcher indstillingen på kontrolpanelet

Indstillingen af driftstilstanden i printerdriveren skal stemme overens med den driftstilstand, som er valgt på kontrolpanelet, for at sikre, at udskrifts- eller kopijob leveres til den ønskede destinationsbakke.

#### Windows

- BEMÆRK: Hvis du vil have det optimale ud af papirhåndteringsfunktionerne i printeren/MFP'en, skal du indstille driftstilstanden i printerdriveren for hver bruger.
  - 1. For Windows<sup>®</sup> 2000-, Windows<sup>®</sup> XP-, Windows Server 2003- og Windows<sup>™</sup> Vista-computere med klassisk visning skal du klikke på knappen **Start**, pege på **Settings (Indstillinger)** og derefter klikke på **Printers (Printere)**.

For Windows XP- og Windows Server 2003-computere med standardvisning skal du klikke på knappen Start og derefter klikke på Printers and Faxes (Printere og faxenheder).

For Windows Vista-computere med standardvisning skal du klikke på knappen Start, klikke på Control Panel (Kontrolpanel) og derefter klikke på Printer under kategorien Hardware and Sound (Hardware og lyd).

- 2. Højreklik på HP-produktikonet, og vælg derefter **Properties** (Egenskaber).
- 3. Klik på fanen Enhedsindstillinger.

- 4. Gør et af følgende:
  - Hvis du vil konfigurere automatisk, skal du klikke på **Update Now** (Opdater nu) på listen **Automatic Configuration** (Automatisk konfiguration) under **Installable Options** (Ekstraudstyr).

| ueneiai   | Sharing                  | Ports                 | Advanced              | Color Managemen |
|-----------|--------------------------|-----------------------|-----------------------|-----------------|
| Secur     | ity                      | Device                | Settings              | About           |
|           | Printer auto selec       | t: Letter             |                       | ~               |
|           | Manual Feed in Tr        | ay 1: Letter          |                       |                 |
|           | Tray 1: <u>Letter</u>    |                       |                       |                 |
|           | Tray 2: <u>Letter</u>    |                       |                       |                 |
|           | Tray 3: <u>Letter</u>    |                       |                       |                 |
|           | Tray 4: <u>Letter</u>    |                       |                       |                 |
| 🕀 👌 Font  | : Substitution Tab       | le                    |                       |                 |
| Exte      | rnal Fonts               |                       |                       |                 |
| 😑 🚮 Insta | allable Options          |                       |                       |                 |
|           | Accessory Outpul         | t Bin: <u>Not Ins</u> | talled                |                 |
|           | Automatic Config         | uration: 0            | ff 🛛 💌                |                 |
|           | Tray 1: <u>Installed</u> | Of                    | f                     |                 |
|           | Tray 4: <u>Installed</u> | Up                    | odate Now             |                 |
|           | Duplex Unit (for 2       | Sided Printir         | ng): <u>Installed</u> |                 |
|           | Allow Manual Dup         | lexing: <u>Enabl</u>  | <u>ed</u>             |                 |
|           | Printer Memory: 2        | <u>256 MB</u>         |                       |                 |
| inimiti i | Printer Hard Disk:       | Installed             |                       |                 |
|           | Job Storage: <u>Ena</u>  | bled                  |                       | ~               |

• Hvis du vil konfigurere manuelt, skal du vælge den ønskede driftstilstand på listen Accessory Output Bin (Ekstra udskriftsbakke) under Installable Options (Ekstraudstyr).

| General                                                                                                    | Sharing                                                                                                    | Ports                                                                                                    | Advanced                                                                                                    | Color Management                                         |
|----------------------------------------------------------------------------------------------------|----------------------------------------------------------------------------------------------------|----------------------------------------------------------------------------------------------------|----------------------------------------------------------------------------------------------------|----------------------------------------------------------|
| Securi                                                                                                    | ty 🔤                                                                                                    | Device                                                                                                    | e Settings                                                                                                    | About                                                    |
| F<br>N<br>T<br>T<br>T<br>T<br>T<br>T<br>T<br>Exter                                                                                                    | Printer auto sele<br>Manual Feed in T<br>Tray 1: <u>Letter</u><br>Tray 2: <u>Letter</u><br>Tray 3: <u>Letter</u><br>Tray 4: <u>Letter</u><br>Substitution Tal                                    | ct: <u>Letter</u><br>'ray 1: <u>Letter</u><br>ble                                                               |                                                                                                    |                                                          |
| Insta     Insta     I | allable Options<br>Accessory Outpu<br>Automatic Config<br>Tray 1: <u>Installed</u><br>Tray 4: <u>Installed</u><br>Duplex Unit (for )<br>Allow Manual Dup<br>Printer Memory;<br>Printer Hard Disk | ut Bin: Not<br>guration HP 3<br>HP 3<br>HP 4<br>2-Sided 8-Bin<br>8-Bin<br>8-Bin<br>256 MB Not 1<br>:: Installed | Installed<br>000-Sheet Staple<br>000-Sheet Stacke<br>Iultifunction Finish<br>Mailbox - Mailbox<br>Mailbox - Stacke<br>Mailbox - Job Se<br>installed | r/Stacker<br>r<br>er<br>c Mode<br>r Mode<br>parator Mode |
| <                                                                                                    |                                                                                                    |                                                                                                    |                                                                                                    | >                                                        |

5. Klik på **OK** for at gemme indstillingerne.

#### Mac OS X

- 1. I Apple-menuen skal du klikke på System Preferences (Systemindstillinger).
- 2. I dialogboksen System Preferences (Systemindstillinger) skal du klikke på Print & Fax (Udskriv og fax).
- 3. Klik på knappen Set Up Printers (Indstil printere). Printer List (Printerliste) vises.
- 4. Marker HP-produktet, og klik derefter på Show Info (Vis info) i menuen Printers (Printere).
- 5. Vælg panelet Installable Options (Ekstraudstyr).

6. På listen Accessory Output Bins (Ekstra udskriftsbakker) skal du vælge HP Multi-Bin Mailbox (HP Postkasse med flere bakker).

| 00                                                                           | Printer Info                                                                                                    |
|------------------------------------------------------------------------------|----------------------------------------------------------------------------------------------------|
| HP Color L IS<br>Installa 31<br>2000-Sheet Paper 1<br>Accessory Output Bir S | Not Installed<br>HP 3000-Sheet Stacker<br>HP 3000-Sheet Stapler-Stacker<br>HP Multifunction Finisher<br>✓ HP Multi-Bin Mailbox |
| Mailbox Mode: Mailbo                                                         | ox Mode 🛟                                                                                                    |
| Memory Configuration:                                                        | 368 - 495 MB RAM                                                                                                    |
| Paper Matching: Pron                                                         | npt User for correct size                                                                                                    |
|                                                                              |                                                                                                    |
|                                                                              |                                                                                                    |
|                                                                              |                                                                                                    |
|                                                                              |                                                                                                    |
|                                                                              | Apply Changes                                                                                                    |
|                                                                              | (Apply changes                                                                                                    |

7. På listen **Mailbox Mode** (Postkassetilstand) skal du vælge den ønskede driftstilstand og derefter klikke på **Apply Changes** (Anvend ændringer).

| HP Color LaserJet 9500 mfp<br>Installable Options<br>2000-Sheet Paper Feeder<br>Accessory Offenet Rine Mailton Mail ox<br>Not Installed<br>Mailbox Mode<br>Stacker Mode<br>Memory Con<br>Separator Mode<br>Sorter Collator Mode<br>Paper Match | Printer Info                   |                                                                                                    |
|----------------------------------------------------------------------------------------------------|--------------------------------|----------------------------------------------------------------------------------------------------|
| Installable Options         2000-Sheet Paper Feeder         Accessory O         Not Installed         Mailbox Mode         Stacker Mode         Stacker Mode         Sorter Collator Mode         Ize                                          | olor LaserJet 9500 mfp         |                                                                                                    |
| Z000-Sheet Paper Feeder<br>Accessory O<br>Not Installed<br>Mailbox Mode<br>Stacker Mode<br>Memory Con<br>Separator Mode<br>Sorter Collator Mode<br>Paper Match                                                                                 | nstallable Options             |                                                                                                    |
| Accessory O The Rine of the Multi-Bin Mail ox<br>Not Installed<br>Mailbox Mode<br>Stacker Mode<br>Memory Con Separator Mode<br>Sorter Collator Mode<br>Paper Match                                                                             | Paper Feeder                   |                                                                                                    |
| Mailbox Mode<br>Stacker Mode<br>Memory Con Separator Mode<br>Sorter Collator Mode<br>Ize                                                                                                    | Not Installed                  | w ox                                                                                                    |
| Memory Con R Separator Mode<br>Sorter Collator Mode<br>Paper Matching                                                                                                    | ✓ Mailbox Mode                 |                                                                                                    |
| Paper Matching Sorter Collator Mode                                                                                                    | Stacker Mode<br>Separator Mode |                                                                                                    |
|                                                                                                    | Sorter Collator Mode           | ize 🛟                                                                                                    |
|                                                                                                    |                                |                                                                                                    |
|                                                                                                    |                                |                                                                                                    |
|                                                                                                    |                                |                                                                                                    |
|                                                                                                    |                                |                                                                                                    |
|                                                                                                    |                                |                                                                                                    |
|                                                                                                    |                                | ( Apply Changes )                                                                                                    |
|                                                                                                    |                                | Printer Info<br>olor LaserJet 9500 mfp<br>installable Options<br>Paper Feeder<br>Not Installed<br>V Mailbox Mode<br>Stacker Mode<br>Separator Mode<br>Sorter Collator Mode |

## Deaktiver den tildelte standardudskriftsbakke til kopijob

Hvis MBM'en er sluttet til en MFP, tildeles forside nedad-bakke 1 til almindelige kopijob i følgende driftstilstande:

- Stacker
- Jobseparator
- Sorteringsenhed/sætvis sortering

Hvis kopibakken er deaktiveret, sendes almindelige job til forside ned-adbakke 1 til 8 i forbindelse med stacker-, jobseparator- og sorteringsenhed/sætvis sorteringstilstand.

BEMÆRK: Denne indstilling gælder ikke for postkassetilstanden. Når postkassetilstanden anvendes, anvendes forside nedad-bakken 1 altid til kopijob.

#### HP LaserJet 9040/9050 Series-printer

- Brug ▲ eller ▼ til at rulle til KONFIGURER ENHED, og tryk derefter på ✓ .
- 2. Brug ▲ eller ▼ til at rulle til MBM-8-KONFIG, og tryk derefter på ✓.
- 3. Brug ▲ eller ▼ til at rulle til Kopibakke, og tryk derefter på ✓.
- Brug ▲ eller ▼ til at rulle til indstillingen for at aktivere eller deaktivere kopibakken, og tryk derefter på ✓.

### HP LaserJet 9040mfp/9050mfp og HP Color LaserJet 9500mfp

- 1. Tryk på knappen Menu.
- 2. Rul til og tryk på KONFIGURER ENHED.
- 3. Rul til og tryk på MBM-8-KONFIG.
- 4. Rul til og tryk på Kopibakke.
- 5. Rul til indstillingen for at aktivere eller deaktivere kopibakken, og tryk derefter på OK.

#### HP LaserJet M9040 MFP og HP LaserJet M9050 MFP

- **1.** Rul til og tryk på Administration.
- 2. Rul til og tryk på Enhedens adfærd.
- 3. Rul til og tryk på MBM-8-KONFIG.
- 4. Tryk på Kopibakke.
- 5. Tryk på Aktiveret eller Deaktiveret, og tryk derefter op Gem.

# Tildel en standardudskriftsbakke til en bruger eller en gruppe af brugere til postkassetilstanden

Når HP Postkasse med 8 bakker (MBM) er konfigureret som en postkasse, kan udskriftsbakkerne tildeles en bruger eller en gruppe af brugere. Denne funktion er tilgængelig i printerdriveren.

#### **Microsoft Windows**

1. For Windows 2000-, Windows XP-, Windows Server 2003- og Windows Vista-computere med klassisk visning skal du klikke på knappen **Start**, pege på **Settings (Indstillinger)** og derefter klikke på **Printers (Printere)**.

For Windows XP- og Windows Server 2003-computere med standardvisning skal du klikke på knappen Start og derefter klikke på Printers and Faxes (Printere og faxenheder).

For Windows Vista-computere med standardvisning skal du klikke på knappen **Start**, klikke på **Control Panel (Kontrolpanel)** og derefter klikke på **Printer** under kategorien **Hardware and Sound (Hardware og lyd)**.

- 2. Højreklik på HP-produktikonet, og klik derefter på **Printing Preferences** (Dokumentstandarder).
- 3. På fanen **Output** (Udskrift) skal du vælge den ønskede udskriftsbakke og derefter klikke på **OK**.

| htplaserJet M9050 MFP PCL 6 Printing Preferences              | ? 🛛                        |  |  |  |  |
|---------------------------------------------------------------|----------------------------|--|--|--|--|
| Advanced Printing Shortcuts Paper/Quality Effects Finishing 0 | utput Job Storage Services |  |  |  |  |
|                                                               |                            |  |  |  |  |
|                                                               | E                          |  |  |  |  |
|                                                               |                            |  |  |  |  |
|                                                               |                            |  |  |  |  |
|                                                               |                            |  |  |  |  |
|                                                               |                            |  |  |  |  |
|                                                               |                            |  |  |  |  |
| -0.0                                                          | tout Ris Options           |  |  |  |  |
| Bin                                                           | t:                         |  |  |  |  |
| _                                                             | utomatically Select        |  |  |  |  |
| A                                                             | utomatically Select        |  |  |  |  |
|                                                               | utput Bin 2                |  |  |  |  |
|                                                               | utput Bin 4                |  |  |  |  |
|                                                               | utput Bin 6                |  |  |  |  |
| l                                                             | lutput Bin 7               |  |  |  |  |
|                                                               |                            |  |  |  |  |
|                                                               |                            |  |  |  |  |
| (p)                                                           | Help                       |  |  |  |  |
|                                                               | OK Cancel Apply            |  |  |  |  |
|                                                               |                            |  |  |  |  |

4. Gentag trin 1 til 3 for hver bruger.

## Macintosh

Du kan tildele en standardudskriftsbakke til en bruger eller en gruppe af brugere til postkassetilstanden ved at oprette en forudindstilling i printerdriveren, der angiver det ønskede udskriftsbakkesæt.

- 1. På den computer, der tilhører den bruger, som du tildeler, skal du åbne et dokument og derefter klikke på **Print (Udskriv)** i menuen **File (Filer)**.
- 2. Vælg den ønskede udskriftsbakke.
- 3. Klik på **Presets** (Forudindstillinger) i pop-up-menuen, klik på **Save As** (Gem som), og indtast et navn til forudindstillingen.

# Send et udskriftsjob til en anden udskriftsbakke end standardbakken

Da du ikke kan angive, at en forside nedad-udskriftsbakke skal sende udskriftsjobbet i stacker-, jobseparator- og sorteringsenhed/sætvis sorteringstilstand, er bakkeindstillingen for disse tilstande **Udskriftsbakker 1-8** (for printere) eller **Udskriftsbakker 2-8** (for MFP'er). Når MBM'en er sluttet til en MFP, er udskriftsbakke 1 ikke tilgængelig i printerdriveren.

### **Microsoft Windows**

- 1. Åbn et dokument, og klik derefter på Print (Udskriv) i menuen File (Filer).
- 2. Klik på **Setup** (Indstilling) eller **Properties** (Egenskaber). (Disse indstillinger kan være anderledes i dit program).
- 3. Klik på fanen Output (Udskrift) eller Destination.
- 4. På listen Bin (Bakke) skal du vælge en udskriftsbakke og derefter klikke på OK.

| HP LaserJet M9050 MFP PCL 6 Printing Preferences            | ? 🛛                                                                                                    |
|-------------------------------------------------------------|----------------------------------------------------------------------------------------------------|
| Advanced Printing Shortcuts Paper/Quality Effects Finishing | Output Job Storage Services                                                                                       |
|                                                             |                                                                                                    |
| -0<br>                                                      | utput Bin Options                                                                                                 |
|                                                             | Automatically Select<br>Automatically Select<br>Upper Left Bin (Straightest Path)<br>Output Bin 2<br>Output Bin 3 |
|                                                             | Output Bin 4<br>Output Bin 5<br>Output Bin 6<br>Output Bin 7<br>Output Bin 8                                      |
| (I)                                                         | Help                                                                                                    |
|                                                             | OK Cancel Apply                                                                                                   |

## Macintosh

- 1. Klik på Print (Udskriv) i menuen File (Arkiv).
- 2. Vælg panelet **Finishing** (Færdigbehandling).
- 3. På listen **Output Destination** (Udskriftsdestination) skal du vælge **8-Bin Mailbox** (Postkasse med 8 bakker).
- 4. På listen **Mailbox Options** (Postkasseindstillinger) skal du vælge den ønskede udskriftsbakke og derefter klikke på **Print** (Udskriv).

# Send et kopijob til en anden udskriftsbakke end standardbakken

#### HP LaserJet 9040mfp/9050mfp og HP Color LaserJet 9500mfp

- **1.** Tryk på kopiikonet på kontrolpanelets display.
- 2. Tryk på KOPIINDSTILLINGER, og tryk derefter på fanen Advanced (Avanceret).
- 3. Vælg en udskriftsbakke til dit kopijob.

#### HP LaserJet M9040 MFP og HP LaserJet M9050 MFP

- 1. Tryk på Kopi.
- 2. Rul til og tryk på Udskriftsbakke.
- 3. Vælg udskriftsbakke
- 4. Tryk på OK.

De udskriftsbakkeindstillinger, der er tilgængelige for kopijob, varierer afhængigt af driftstilstanden. Du kan finde yderligere oplysninger i nedenstående oversigt.

| Driftstilstand                                 | Kopibakke er aktiveret            | Kopibakke er deaktiveret                |
|------------------------------------------------|-----------------------------------|-----------------------------------------|
| Postkassetilstand                              | ØVERSTE BAKKE                     | Ikke tilgængelig (forside nedad-bakke 1 |
|                                                | BAKKE 1 <sup>1</sup>              | postkassetilstanden er indstillet)      |
|                                                | BAKKE 2                           |                                         |
|                                                | BAKKE 3                           |                                         |
|                                                | BAKKE 4                           |                                         |
|                                                | BAKKE 5                           |                                         |
|                                                | BAKKE 6                           |                                         |
|                                                | BAKKE 7                           |                                         |
|                                                | BAKKE 8                           |                                         |
| Stackertilstand                                | ØVERSTE BAKKE (LIGE PAPIRGANG)    | ØVERSTE BAKKE (LIGE PAPIRGANG)          |
| Jobseparatortilstand                           | BAKKE 1 <sup>1</sup>              |                                         |
| Sorteringsenhed/sætvis sorterings-<br>tilstand | BAKKE 2-8 (KORREKT<br>RÆKKEFØLGE) | REALER DLUE)                            |

<sup>1</sup> Standardbakke

# 3 Problemløsning

## Løs almindeligt forekommende problemer

Anvend oplysningerne i nedenstående oversigt til at løse almindelige problemer, der kan opstå i forbindelse med MBM'en.

| Problem                                                                                                    | Løsning                                                                                                    |  |  |
|----------------------------------------------------------------------------------------------------|----------------------------------------------------------------------------------------------------|--|--|
| Det er ikke muligt at tænde MBM'en.                                                                                                    | <ul> <li>Kontroller, at netledningen er sluttet korrekt til<br/>papirbakken til 2.000 ark.</li> </ul>                                                                                                    |  |  |
|                                                                                                    | <ul> <li>Hvis du anvender MBM'en med HP Color LaserJet<br/>9500mfp, skal du kontrollere, at netledningen er sluttet<br/>korrekt til stikket på MFP-enheden.</li> </ul>                                                                         |  |  |
|                                                                                                    | <ul> <li>Kontroller, at MBM-kommunikationskablet er sluttet<br/>korrekt til printeren eller MFP'en.</li> </ul>                                                                                                    |  |  |
|                                                                                                    | <ul> <li>Sluk for printeren eller MFP'en, kontroller alle<br/>kabelforbindelser, og tænd for printeren eller MFP'en.</li> </ul>                                                                                                    |  |  |
| Printeren eller MFP'en genkender ikke MBM'en.                                                                                                    | Kontroller netledningen til MBM'en.                                                                                                    |  |  |
| -ELLER-                                                                                                    | <ul> <li>Kontroller, at MBM'en er blevet konfigureret i<br/>printersoftwaren.</li> </ul>                                                                                                    |  |  |
| indikatoren pa MBM en er slukket.                                                                                                    | <ul> <li>Kontroller, at MBM-kommunikationskablet er sluttet<br/>korrekt til printeren eller MFP'en.</li> </ul>                                                                                                    |  |  |
|                                                                                                    | <ul> <li>Udskriv en konfigurationsside for at se, om MBM'en<br/>fungerer normalt.</li> </ul>                                                                                                    |  |  |
|                                                                                                    | <ul> <li>Kontakt nærmeste autoriserede HP-serviceleverandør,<br/>hvis printeren eller MFP'en stadig ikke genkender<br/>MBM'en. Se <u>Supportoplysninger på side 33</u>.</li> </ul>                                                             |  |  |
| Jobbet blev sendt til en anden udskriftsbakke end forventet.                                                                                                    | • Sørg for, at du anvender et medie med en vægt og i et<br>format, der understøttes af enheden. Yderligere<br>oplysninger findes i <u>Understøttede medier på side 45</u> .                                                                    |  |  |
|                                                                                                    | <b>BEMÆRK:</b> Brug af medier, der ikke opfylder HP's specifikationer, kan skabe problemer, som kan medføre reparation. En sådan reparation er ikke omfattet af Hewlett-Packards garanti- og serviceaftaler.                                   |  |  |
|                                                                                                    | <ul> <li>Kontroller, at den korrekte udskriftsbakke er valgt i<br/>printersoftwaren. Yderligere oplysninger om ændring af<br/>indstillinger i printersoftwaren findes i dokumentationen,<br/>der fulgte med printeren eller MFP'en.</li> </ul> |  |  |
|                                                                                                    | <ul> <li>Udskriv en konfigurationsside, og kontroller, at<br/>driftstilstanden i printersoftwaren matcher oplysningerne<br/>på konfigurationssiden.</li> </ul>                                                                                 |  |  |
| Printeren eller MFP'en har stoppet udskrivningen, fordi forside<br>nedad-bakkerne er fulde. Selvom jeg fjerner papiret fra forside<br>nedad-bakkerne, fortsætter printeren eller MFP'en ikke<br>udskrivningen af jobbet. | Sørg for at fjerne alle medier. Start med den øverste forside<br>nedad-bakke (bakke 1), og fortsæt nedad. Hvis flytning af<br>medier starter fra andre bakker end bakke 1, ignoreres det af<br>MBM'en.                                         |  |  |
|                                                                                                    | <b>BEMÆRK:</b> Fjern ikke medier fra den øverste forside nedad-<br>bakke (bakke 1) for derefter at forsøge at udskifte det i denne<br>bakke. Stackertilstanden afbrydes, når mediet fjernes og<br>derefter udskiftes.                          |  |  |

| Problem                        | Løsning                                                                                                    |  |
|--------------------------------|----------------------------------------------------------------------------------------------------|--|
| Udskriftsmediet sidder fast.   | <ul> <li>Sørg for, at du anvender et medie med en vægt og i et<br/>format, der understøttes af enheden. Yderligere<br/>oplysninger findes i <u>Understøttede medier på side 45</u>.</li> <li>BEMÆRK: Brug af medier, der ikke opfylder HP's</li> </ul> |  |
|                                | specifikationer, kan skabe problemer, som kan medføre<br>reparation. En sådan reparation er ikke omfattet af Hewlett-<br>Packards garanti- og serviceaftaler.                                                                                          |  |
|                                | • Kontroller alle kabler og stik mellem printer og MBM.                                                                                                    |  |
| Der opstår gentagne mediestop. | Gentagne mediestop, der opstår, når udskriftsmediet<br>transporteres mellem printer eller MFP og MBM, kan betyde,<br>at printer eller MFP og MBM er anbragt på et ujævnt underlag.                                                                     |  |
|                                | Anbring MBM'en på en plan overflade. Se<br>installationsvejledningen til MBM'en for at få flere oplysninger<br>om, hvordan MBM'en anbringes på en plan overflade.                                                                                      |  |

## Meddelelser på kontrolpanel

Nedenstående oversigt forklarer generelle meddelelser om MBM'en på kontrolpanelet.

BEMÆRK: Se Meddelelser på kontrolpanel om stop på side 26 vedrørende meddelelser om stop, der opstår i forbindelse med brug af MBM'en.

| Kontrolpanelmeddelelse     | Beskrivelse                                                                   | Anbefalet handling                                                                                                    |
|----------------------------|-------------------------------------------------------------------------------|----------------------------------------------------------------------------------------------------|
| ØVERSTE VENSTRE BAKKE FULD | Forside opad-bakken (øverste venstre<br>bakke) er fuld.                       | Fjern alle medier fra forside opad-bakken.                                                                                                    |
| ekstrabakke 1 fuld         | En eller flere forside nedad-bakker er fulde.                                 | Fjern alle medier fra forside nedad-bakkerne.                                                                                                    |
| ekstrabakke 2 fuld         |                                                                               |                                                                                                    |
| ekstrabakke 3 fuld         |                                                                               |                                                                                                    |
| ekstrabakke 4 fuld         |                                                                               |                                                                                                    |
| ekstrabakke 5 fuld         |                                                                               |                                                                                                    |
| ekstrabakke 6 fuld         |                                                                               |                                                                                                    |
| ekstrabakke 7 fuld         |                                                                               |                                                                                                    |
| ekstrabakke 8 fuld         |                                                                               |                                                                                                    |
| ekstrabakker 1-8 fulde     |                                                                               |                                                                                                    |
| ekstrabakker 2-8 fulde     |                                                                               |                                                                                                    |
| Outputpapirgang åben       | MBM'en er ikke korrekt monteret på printeren<br>eller MFP'en på venstre side. | <ol> <li>Monter MBM'en på printeren eller<br/>MFP'en.</li> </ol>                                                                                                    |
|                            |                                                                               | <ol> <li>Juster rullerne nederst på MBM'en for at<br/>anbringe MBM'en på en plan overflade.<br/>Se installationsvejledningen til MBM'en<br/>for at få flere oplysninger om, hvordan<br/>MBM'en anbringes på en plan<br/>overflade.</li> </ol> |
| 13.12.XX                   | Der er opstået et stop i MBM'en.                                              | Yderligere oplysninger findes i <u>Meddelelser</u>                                                                                                    |
| Stop i venstre bakke       |                                                                               | pa kontrolpanel om stop på side 26.                                                                                                    |
| 66.12.60                   | Der er et problem med fremføringshovedets                                     | 1. Flyt MBM'en væk fra printeren eller                                                                                                    |
| 66.12.61                   | interne mekanisme.                                                            | MFP'en.                                                                                                    |
| fejl på outputenhed        |                                                                               | 2. Kontroller, at alle udskriftsbakker er<br>placeret korrekt.                                                                                                    |
|                            |                                                                               | <ol> <li>Fjern stykker af medier, der blokerer<br/>fremføringshovedets bevægelse. Se<br/><u>Papirstopsteder og dele på side 26</u> for<br/>at finde fremføringshovedets placering.</li> </ol>                                                 |
|                            |                                                                               | 4. Monter MBM'en igen.                                                                                                    |
|                            |                                                                               | <ol> <li>Vent, til der vises en konstant grøn<br/>statusindikator, inden du fortsætter med<br/>at udskrive.</li> </ol>                                                                                                    |

| Kontrolpanelmeddelelse                  | Beskrivelse                      | Ant                                     | pefalet handling                                                                                                    |
|-----------------------------------------|----------------------------------|-----------------------------------------|----------------------------------------------------------------------------------------------------|
| Kontroller bakkerne på udskriftsenheden | Der er et problem med op og ned- | 1.                                      | Flyt MBM'en væk fra printeren eller<br>MEP'en                                                                                                |
| 65.12.70                                |                                  |                                         |                                                                                                    |
| 65.12.71                                |                                  | 2.                                      | Kontroller, at alle udskriftsbakker er<br>placeret korrekt.                                                                                  |
| 65.22.72                                |                                  | 3.                                      | Kontroller, at det skjulte dæksel er                                                                                                    |
| 65.22.73                                |                                  |                                         | placeret korrekt. Se <u>Papirstopsteder og</u><br><u>dele på side 26</u> for at finde det skjulte                                            |
| tilstand af outputenhed                 |                                  |                                         | dæksels placering.                                                                                                    |
|                                         |                                  | 4.                                      | Fjern alle medier, der blokerer for<br>bæltets bevægelse. Se <u>Papirstopsteder</u><br>og dele på side 26 for at finde bæltets<br>placering. |
|                                         |                                  | 5.                                      | Monter MBM'en igen.                                                                                                    |
|                                         |                                  | 6.                                      | Vent, til der vises en konstant grøn<br>statusindikator, inden du fortsætter med<br>at udskrive.                                             |
| 66.12.05                                | Der er opstået en intern fejl.   | Sluk                                    | for printeren eller MFP'en, og tænd for                                                                                                    |
| 66.12.06                                |                                  | problemet. Se <u>Supportoplysninger</u> |                                                                                                    |
| 66.12.86                                |                                  | <u>pa s</u>                             | <u>side 33</u> .                                                                                                    |
| fejl på outputenhed                     |                                  |                                         |                                                                                                    |

## **Udred stop**

Hvis meddelelsen Stop i venstre bakke vises på kontrolpanelet, skal du følge den anbefalede handling i <u>Meddelelser på kontrolpanel om stop på side 26</u>.

BEMÆRK: Når du udbedrer mediestop, skal du passe på ikke at rive mediet i stykker. Hvis blot et lille mediestykke sidder fast i MBM'en, kan det forårsage yderligere stop.

### Papirstopsteder og dele

Nedenstående illustration viser MBM-dele, der kan være involveret, når der opstår stop.

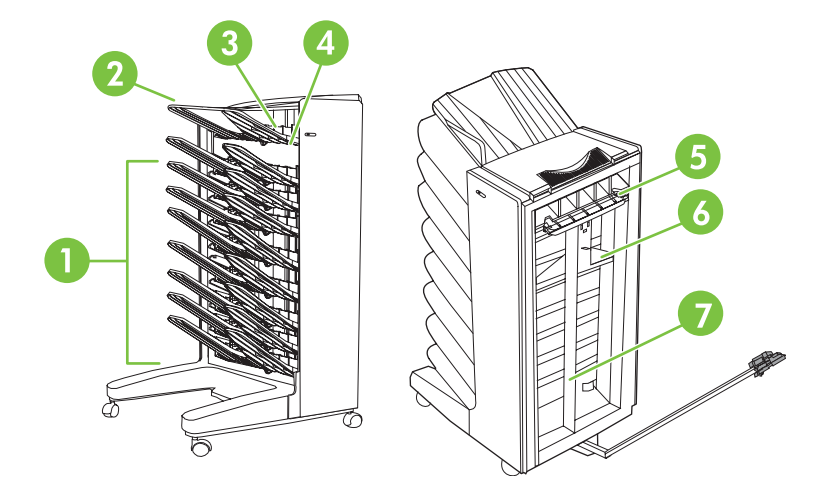

| 1 | Forside nedad-bakker |
|---|----------------------|
| 2 | Forside opad-bakke   |
| 3 | Vendeområde          |
| 4 | Skjult dæksel        |
| 5 | Indgangsområde       |
| 6 | Fremføringshoved     |
| 7 | Bælte                |

## Meddelelser på kontrolpanel om stop

Nedenstående oversigt forklarer meddelelser på kontrolpanelet om stop, der er opstået i forbindelse med brug af MBM'en.

| Kontrolpanelmeddelelse | Beskrivelse                                              | Anbefalet handling |                                                                 |
|------------------------|----------------------------------------------------------|--------------------|-----------------------------------------------------------------|
| 13.12.01               | Der er opstået et stop i indgangs- eller<br>vendeområdet | 1.                 | Flyt MBM'en væk fra printeren eller<br>MEP'en                   |
| 13.12.02               | 3                                                        |                    |                                                                 |
| 13.12.03               |                                                          | 2.                 | Fjern forside opad-bakken.                                      |
| 13.12.04               |                                                          | 3.                 | Fjern fastklemte medier fra<br>outputområdet på printeren eller |
| 13.12.05               |                                                          |                    | vendeområdet på MFP'en.                                         |

| Kontrolpanelmeddelelse           | Beskrivelse                                           | An | befalet handling                                                                                                    |
|----------------------------------|-------------------------------------------------------|----|----------------------------------------------------------------------------------------------------|
| 13.12.06<br>Stop i venstre bakke |                                                       | 4. | Sørg for, at du anvender et medie med<br>en vægt og i et format, der understøttes<br>af enheden. Yderligere oplysninger<br>findes i <u>Understøttede medier</u><br><u>på side 45</u> . |
|                                  |                                                       | 5. | Sørg for, at forside opad-bakken er<br>installeret korrekt.                                                                                                    |
|                                  |                                                       | 6. | Geninstaller forside opad-bakken, og<br>kontroller, at den er isat korrekt.                                                                                                    |
|                                  |                                                       | 7. | Monter MBM'en igen.                                                                                                    |
|                                  |                                                       | 8. | Vent, til der vises en konstant grøn<br>statusindikator, inden du fortsætter med<br>at udskrive.                                                                                       |
| 13.12.50                         | Mediet findes på bæltet eller<br>fremføringshovedet   | 1. | Flyt MBM'en væk fra printeren eller<br>MFP'en.                                                                                                    |
| Stop i venstre bakke             |                                                       | 2. | Fjern mediet fra bæltet.                                                                                                    |
|                                  |                                                       | 3. | Fjern mediet fra fremføringshovedet.                                                                                                    |
|                                  |                                                       | 4. | Sørg for, at du anvender et medie med<br>en vægt og i et format, der understøttes<br>af enheden. Yderligere oplysninger<br>findes i <u>Understøttede medier</u><br><u>på side 45</u> . |
|                                  |                                                       | 5. | Monter MBM'en igen.                                                                                                    |
|                                  |                                                       | 6. | Vent, til der vises en konstant grøn<br>statusindikator, inden du fortsætter med<br>at udskrive.                                                                                       |
| 13.12.51                         | Der er opstået papirstop i forbindelse med<br>bæltet. | 1. | Flyt MBM'en væk fra printeren eller<br>MFP'en.                                                                                                    |
| Stop i venstre bakke             |                                                       | 2. | Fjern mediet fra bæltet.                                                                                                    |
|                                  |                                                       | 3. | Sørg for, at du anvender et medie med<br>en vægt og i et format, der understøttes<br>af enheden. Yderligere oplysninger<br>findes i <u>Understøttede medier</u><br><u>på side 45</u> . |
|                                  |                                                       | 4. | Monter MBM'en igen.                                                                                                    |
|                                  |                                                       | 5. | Vent, til der vises en konstant grøn<br>statusindikator, inden du fortsætter med<br>at udskrive.                                                                                       |
| 13.12.52                         | Der et opstået stop i forbindelse med bæltet          | 1. | Flyt MBM'en væk fra printeren eller                                                                                                    |
| 13.12.53                         | eller fremføringshovedet.                             | _  | M⊢P'en.                                                                                                    |
| 13.12.54                         |                                                       | 2. | Fjern mediet fra fremføringshovedet.                                                                                                    |
| Stop i venstre bakke             |                                                       | 3. | Fjern mediet fra bæltet.                                                                                                    |
|                                  |                                                       | 4. | Sørg for, at du anvender et medie med<br>en vægt og i et format, der understøttes<br>af enheden. Yderligere oplysninger                                                                |

| Kontrolpanelmeddelelse | Beskrivelse | Ant | Anbefalet handling                                                                               |  |
|------------------------|-------------|-----|--------------------------------------------------------------------------------------------------|--|
|                        |             |     | findes i <u>Understøttede medier</u><br>på side 45.                                              |  |
|                        |             | 5.  | Monter MBM'en igen.                                                                              |  |
|                        |             | 6.  | Vent, til der vises en konstant grøn<br>statusindikator, inden du fortsætter med<br>at udskrive. |  |

## Udred stop i forbindelse med bæltet

1. Flyt MBM'en væk fra printeren eller MFP'en. Stil dig på venstre side af MBM'en, og træk enheden lige imod dig.

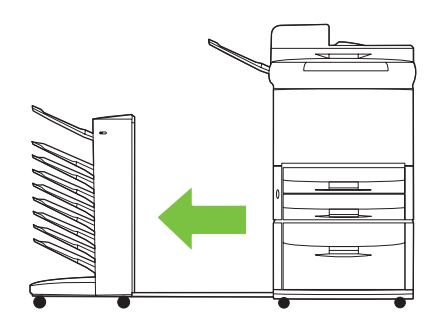

- 2. Træk forsigtigt det fastklemte medie ud af bæltet.
- △ FORSIGTIG: Undlad at bevæge fremføringshovedet op eller ned. Du må heller ikke bevæge eller beskadige de strenge, der sidder på fremføringshovedet. Dette kan forårsage alvorlige skader på MBM'en.

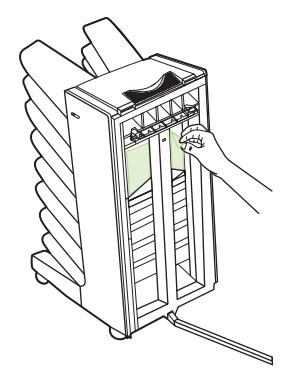

3. Monter MBM'en på printeren eller MFP'en igen.

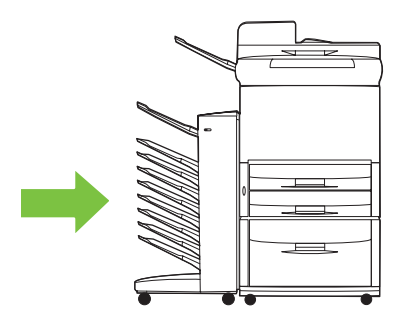

## Udred stop i indgangsområdet

1. Flyt MBM'en væk fra printeren eller MFP'en. Stil dig på venstre side af MBM'en, og træk enheden lige imod dig.

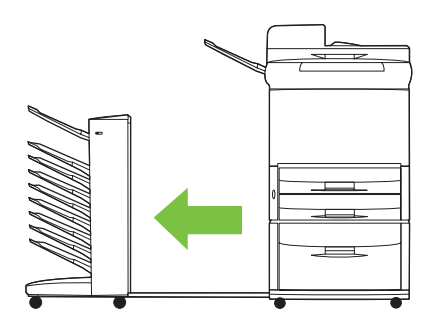

- 2. Træk forsigtigt det fastklemte medie væk fra MBM-indgangsområdet eller fra udgangsområdet på printeren eller MFP'en.
  - ▲ ADVARSEL! Undgå at røre ved indgangsområdet. Det kan være varmt.

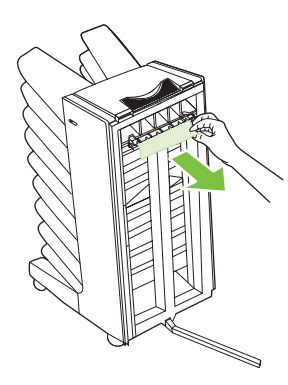

3. Monter MBM'en på printeren eller MFP'en igen.

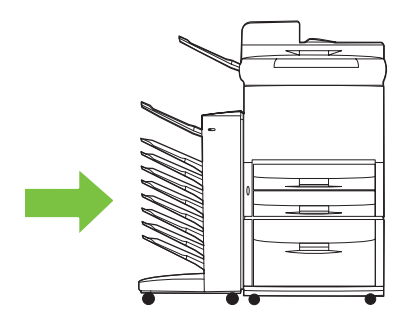

### Udred stop i forside opad-bakken og vendeområdet

1. Flyt MBM'en væk fra printeren eller MFP'en. Stil dig på venstre side af MBM'en, og træk enheden lige imod dig.

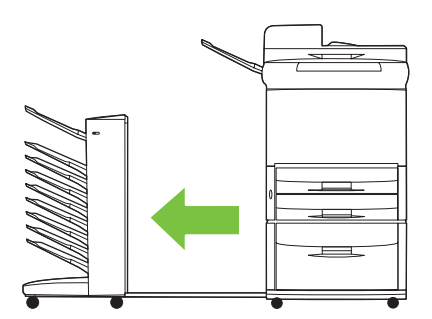

2. Fjern forside opad-bakken (øverste venstre bakke).

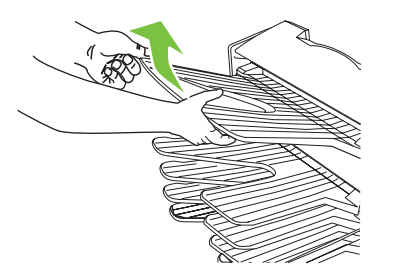

- 3. Find håndtaget i vendeområdet, og løft håndtaget. Fjern det fastklemte medie.
  - ADVARSEL! Undgå at berøre vendeområdet. Det kan være varmt.

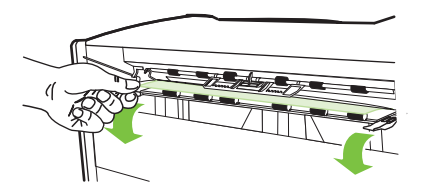

4. Geninstaller forside opad-bakken (øverste venstre bakke).

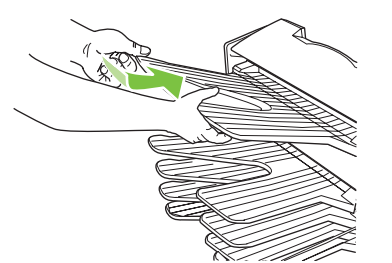

5. Monter MBM'en på printeren eller MFP'en igen.

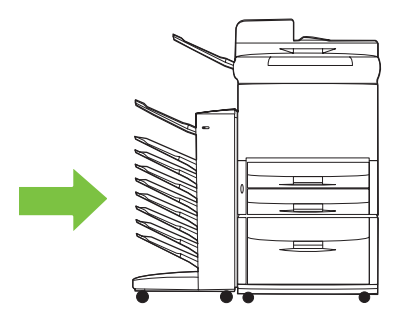

## Udred stop i fremføringshovedet og forside nedad-bakker

1. Flyt MBM'en væk fra printeren eller MFP'en. Stil dig på venstre side af MBM'en, og træk enheden lige imod dig.

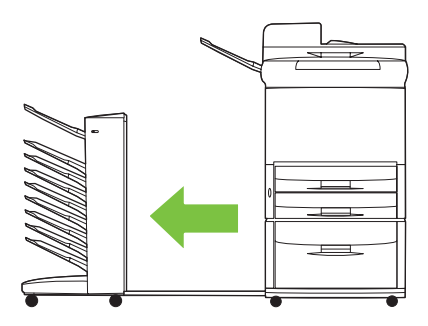

- 2. Træk forsigtigt det fastklemte medie væk fra forside nedad-bakken og fremføringshovedet.
- BEMÆRK: Hewlett-Packard Company anbefaler at fjerne det fastklemte medie uden at fjerne forside nedad-bakkerne.
- △ **FORSIGTIG:** Pas på, at du ikke flytter fremføringshovedet op eller ned. Dette kan forårsage alvorlige skader på MBM'en.

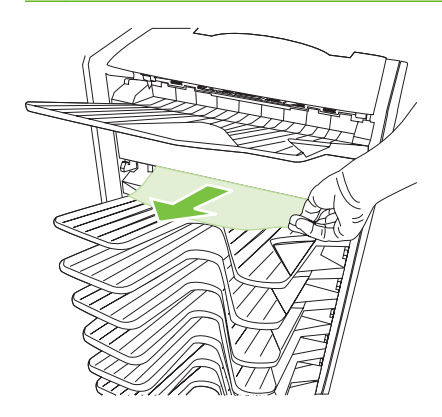

3. Monter MBM'en på printeren eller MFP'en igen.

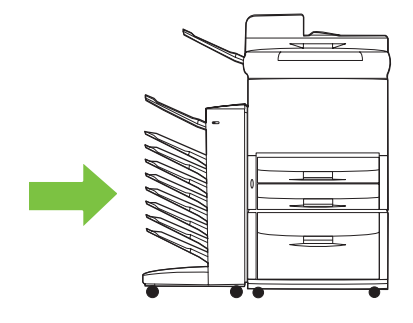

# 4 Supportoplysninger

## **World Wide Web**

Løsninger på de fleste problemer findes på adressen <u>www.hp.com</u>. På HP-webstedet findes hyppigt stillede spørgsmål (FAQ), hjælp til fejlfinding, oplysninger om vedligeholdelse og brug og vejledninger til følgende produkter, der kan anvendes sammen med MBM'en:

- HP LaserJet 9040 Series-printere
- HP LaserJet 9050 Series-printere
- HP LaserJet 9040mfp
- HP LaserJet 9050mfp
- HP Color LaserJet 9500mfp
- HP LaserJet M9040 MFP
- HP LaserJet M9050 MFP

# Garantioplysninger

I garantibrochuren, der blev leveret sammen med printeren eller MFP'en, kan du se garantioplysningerne.

# A Oversigt over driftstilstande

| MBM'en er<br>sluttet til                                                                                         | Driftstilstand     | Kopibakke<br>aktiveret eller<br>deaktiveret                     | Tilgængelige<br>udskriftsbakker                   | Udskriftsbakke-<br>indstillinger på<br>kontrolpanelet til<br>kopiering | Udskriftsbakke-<br>indstillinger i<br>printerdriveren til<br>udskrivning |                                     |
|----------------------------------------------------------------------------------------------------|--------------------|-----------------------------------------------------------------|---------------------------------------------------|------------------------------------------------------------------------|--------------------------------------------------------------------------|-------------------------------------|
| Printer                                                                                                    | Postkassetilstand  | I Ikke tilgængelig<br>(printeren<br>fremstiller ikke<br>kopier) | Øverste<br>standardbakke                          | Ikke tilgængelig                                                       | Øverste<br>standardbakke                                                 |                                     |
|                                                                                                    |                    |                                                                 | Forside opad-<br>bakke (øverste<br>venstre bakke) |                                                                        | Øverste venstre<br>bakke (mest lige<br>papirgang)                        |                                     |
|                                                                                                    |                    |                                                                 | Forside nedad-<br>bakke 1 til 8                   |                                                                        | Udskriftsbakke 1                                                         |                                     |
| Stackertilstand II<br>(f<br>Jobseparator- fr<br>tilstand k<br>Sorteringsenhed/<br>sætvis sorterings-<br>tilstand |                    |                                                                 |                                                   |                                                                        | Udskriftsbakke 2                                                         |                                     |
|                                                                                                    |                    |                                                                 |                                                   |                                                                        | Udskriftsbakke 3                                                         |                                     |
|                                                                                                    |                    |                                                                 |                                                   |                                                                        | Udskriftsbakke 4                                                         |                                     |
|                                                                                                    |                    |                                                                 |                                                   | Udskriftsbakke 5                                                       |                                                                          |                                     |
|                                                                                                    |                    |                                                                 |                                                   | Udskriftsbakke 6                                                       |                                                                          |                                     |
|                                                                                                    |                    |                                                                 |                                                   |                                                                        | Udskriftsbakke 7                                                         |                                     |
|                                                                                                    |                    |                                                                 |                                                   |                                                                        | Udskriftsbakke 8                                                         |                                     |
|                                                                                                    | Stackertilstand    | lkke tilgængelig<br>(printeren<br>fremstiller ikke<br>kopier)   | Øverste<br>standardbakke                          | lkke tilgængelig                                                       | Øverste<br>standardbakke                                                 |                                     |
|                                                                                                    | tilstand           |                                                                 | kopier)                                           | Forside opad-<br>bakke (øverste                                        |                                                                          | Øverste venstre<br>bakke (mest lige |
|                                                                                                    | sætvis sorterings- |                                                                 | Foreido podod                                     |                                                                        | papirgang)                                                               |                                     |
|                                                                                                    | แรเสทน             |                                                                 | bakke 1 til 8 (høj<br>papirkapacitet)             |                                                                        |                                                                          |                                     |

| MBM'en er<br>sluttet til | Driftstilstand                                     | Kopibakke<br>aktiveret eller<br>deaktiveret             | Tilgængelige<br>udskriftsbakker                         | Udskriftsbakke-<br>indstillinger på<br>kontrolpanelet til<br>kopiering | Udskriftsbakke-<br>indstillinger i<br>printerdriveren til<br>udskrivning |
|--------------------------|----------------------------------------------------|---------------------------------------------------------|---------------------------------------------------------|------------------------------------------------------------------------|--------------------------------------------------------------------------|
| MFP                      | Postkassetilstand                                  | Kopibakken er altid<br>aktiveret i<br>postkassetilstand | Forside opad-<br>bakke (øverste<br>venstre bakke)       | ØVERSTE BAKKE<br>BAKKE 1 <sup>1</sup>                                  | Øverste venstre<br>bakke (mest lige<br>papirgang)                        |
|                          |                                                    |                                                         | Forside nedad-<br>bakke 1 til 8 (høj<br>papirkapacitet) | BAKKE 2                                                                | Udskriftsbakke 2                                                         |
|                          |                                                    |                                                         |                                                         | BAKKE 3                                                                | Udskriftsbakke 3                                                         |
|                          |                                                    |                                                         |                                                         | BAKKE 4                                                                | Udskriftsbakke 4                                                         |
|                          |                                                    |                                                         |                                                         | BAKKE 5                                                                | Udskriftsbakke 5                                                         |
|                          |                                                    |                                                         |                                                         | BAKKE 6                                                                | Udskriftsbakke 6                                                         |
|                          |                                                    |                                                         |                                                         | BAKKE 7                                                                | Udskriftsbakke 7                                                         |
|                          |                                                    |                                                         |                                                         | BAKKE 8                                                                | Udskriftsbakke 8                                                         |
|                          | Stackertilstand<br>Jobseparator-<br>tilstand       | Aktiveret<br>(standard)                                 | Forside opad-<br>bakke (øverste<br>venstre bakke)       | ØVERSTE BAKKE<br>(LIGE<br>PAPIRGANG)                                   | Øverste venstre<br>bakke (mest lige<br>papirgang)                        |
|                          | Sorteringsenhed/                                   |                                                         | Forside nedad-                                          | BAKKE 1 <sup>1</sup>                                                   | Udskriftsbakke 2-8                                                       |
|                          | sætvis sorterings-<br>tilstand                     |                                                         | Forside nedad-<br>bakke 2 til 8 (høj<br>papirkapacitet) | BAKKE 2-8<br>(KORREKT<br>RÆKKEFØLGE)                                   |                                                                          |
|                          | Stackertilstand                                    | Deaktiveret                                             | Forside opad-<br>bakke (øverste<br>venstre bakke)       | ØVERSTE BAKKE                                                          | Øverste venstre                                                          |
|                          | Jobseparator-<br>tilstand                          |                                                         |                                                         | PAPIRGANG)                                                             | papirgang)                                                               |
|                          | Sorteringsenhed/<br>sætvis sorterings-<br>tilstand |                                                         | Forside nedad-<br>bakke 1 til 8 (høj<br>papirkapacitet) | BAKKE 1-8<br>(KORREKT<br>RÆKKEFØLGE) <sup>1</sup>                      | Udskriftsbakke 2-8                                                       |

<sup>1</sup> Standardbakke

# **B** Specifikationer

## Fysiske specifikationer

Følgende afsnit beskriver de fysiske specifikationer for HP Postkasse med 8 bakker (MBM).

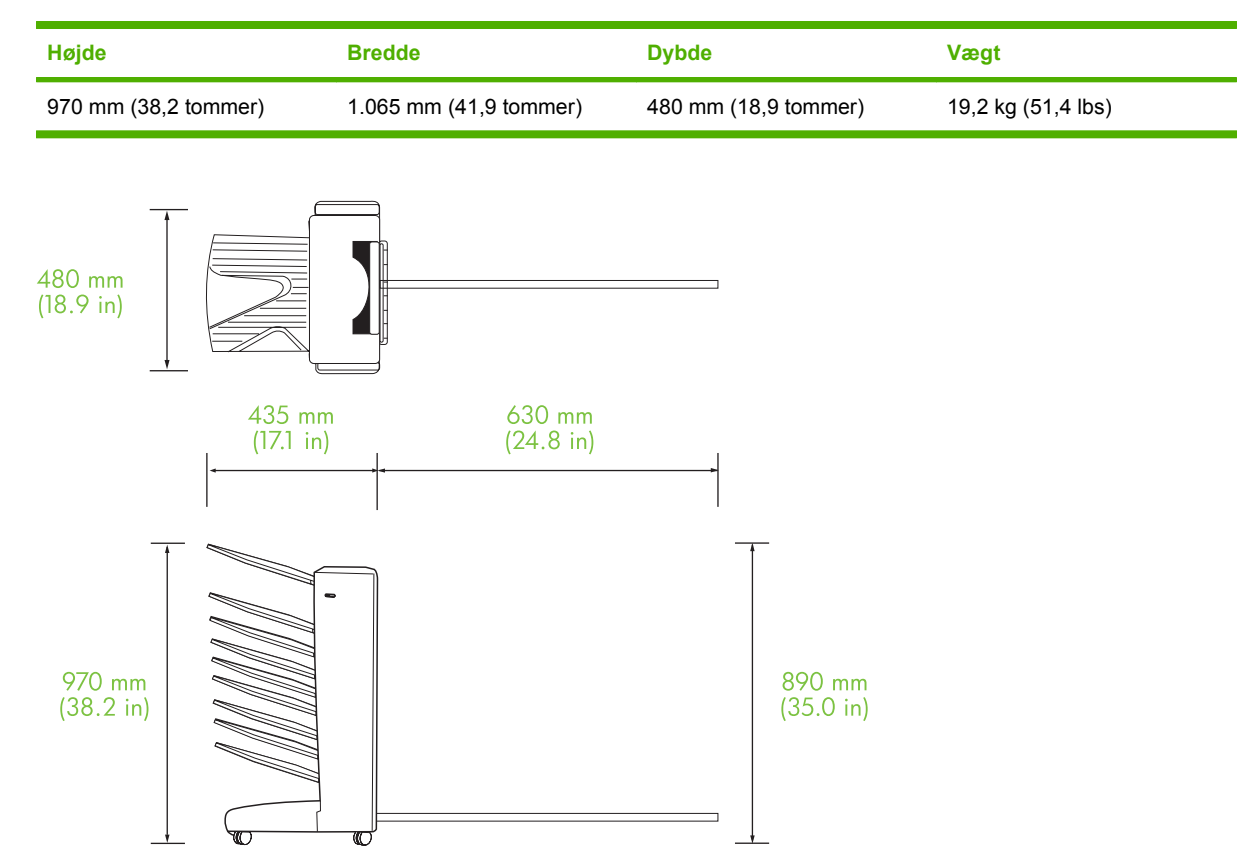

### **Pladskrav**

HP anbefaler følgende opsætningsspecifikationer for brug af HP Postkasse med 8 bakker (MBM) sammen med din printer eller MFP.

- Sæt printeren eller MFP'en og MBM'en på en plan overflade.
- Sørg for, at der er plads omkring printeren eller MFP'en, og at MBM'en har god ventilation.
- Placer printeren eller MFP'en og MBM'en i et rum med god ventilation.
- Udsæt ikke printeren eller MFP'en og MBM'en for direkte sollys eller kemikalier, inklusive ammoniakbaserede rengøringsmidler.

- Kontroller, at printeren eller MFP'en og MBM'en har den relevante strømforsyning tæt på. Se afsnittet <u>Krav til strøm- og kredsløbskapacitet på side 43</u> i dette kapitel for at få flere oplysninger.
- Vælg en placering til printeren eller MFP'en og MBM'en, der har en stabil temperatur og et stabilt fugtighedsniveau. Se afsnittet <u>Drifts- og opbevaringsmiljø på side 44</u> i dette kapitel for at få flere oplysninger.

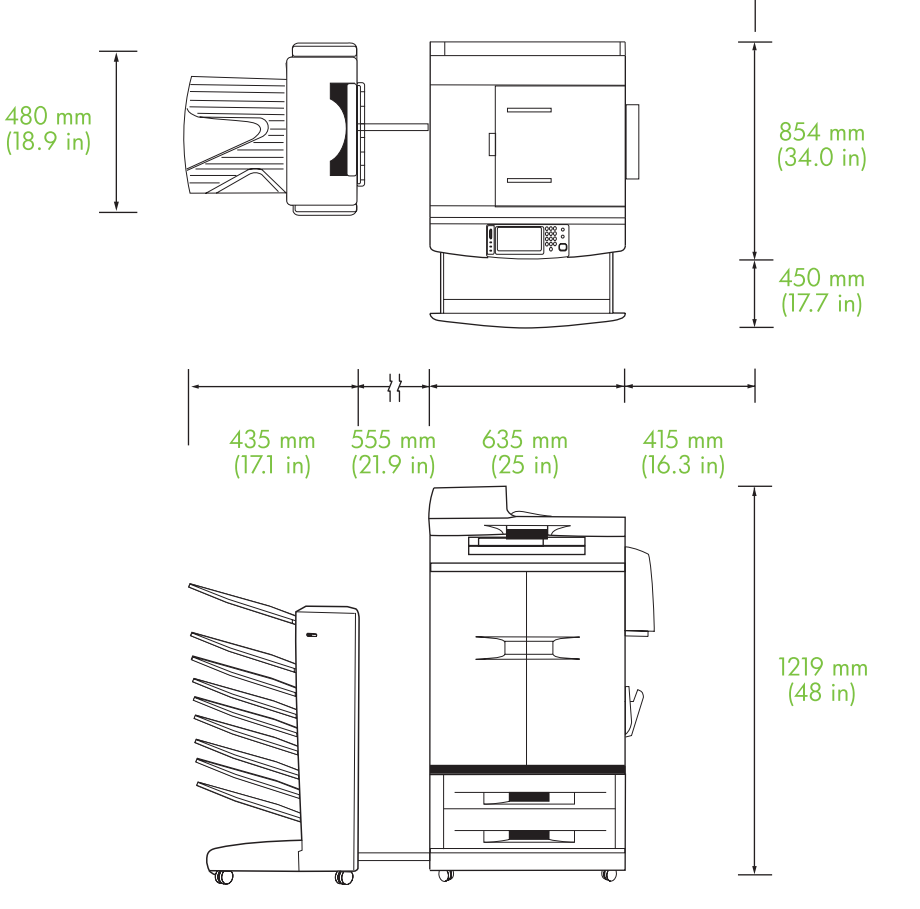

Figur B-1 Pladskrav til HP Postkasse med 8 bakker sammen med HP Color LaserJet 9500mfp

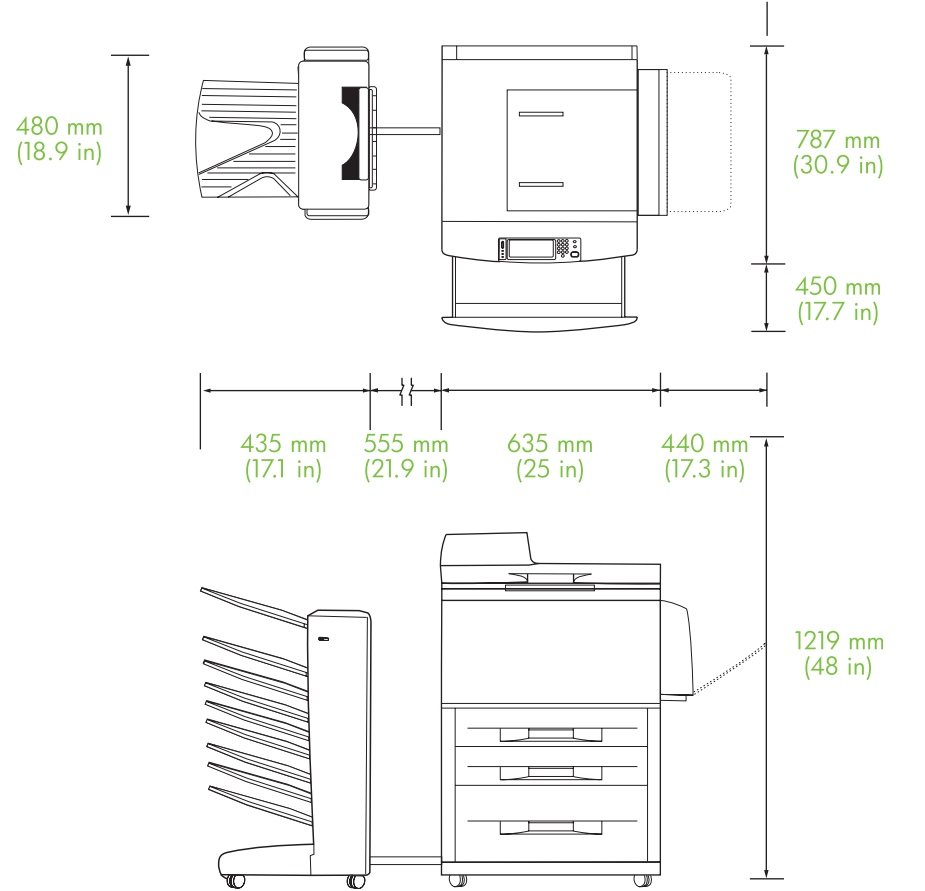

**Figur B-2** Pladskrav til HP Postkasse med 8 bakker sammen med HP LaserJet 9040mfp, HP LaserJet 9050mfp, HP LaserJet M9040 MFP og HP LaserJet M9050 MFP

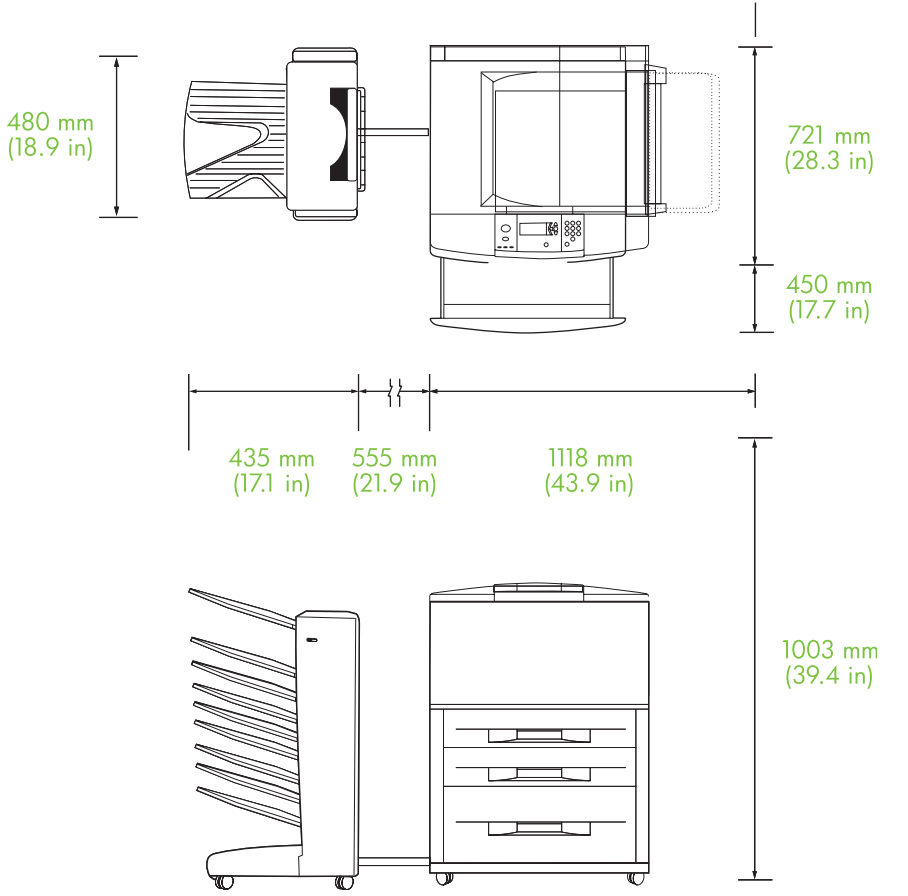

Figur B-3 Pladskrav til HP Postkasse med 8 bakker sammen med HP LaserJet 9040/9050 Seriesprintere

## Krav til strøm- og kredsløbskapacitet

| Krav eller kapacitet                  | 110 V-modeller      | 220 V-modeller      |
|---------------------------------------|---------------------|---------------------|
| Strømkrav                             | 110-127 V (+/- 10%) | 220 V (+/- 10%)     |
|                                       | 50-60 Hz (+/- 2 Hz) | 50-60 Hz (+/- 2 Hz) |
|                                       |                     | -Eller-             |
|                                       |                     | 220-240 V (+/- 10%) |
|                                       |                     | 60 Hz (+/- 2 Hz)    |
| Anbefalet kredsløbskapacitet, minimum | 15,0 A              | 6,5 A               |

## Strømforbrug

| Printertilstand | Specifikation |
|-----------------|---------------|
| Udskrivning     | 49 W          |

| Printertilstand | Specifikation     |
|-----------------|-------------------|
| Standby         | 11 watt           |
| Slukket         | mindre end 0,25 W |

## Drifts- og opbevaringsmiljø

| Variabel                     | Tilladt tilstand                |
|------------------------------|---------------------------------|
| Driftstemperatur             | 10° til 32,5° C (50° til 95° F) |
| Relativ fugtighed            | 20% til 80%                     |
| Opbevaringstemperatur        | 0° til 45° C (32° til 113° F)   |
| Luftfugtighed ved opbevaring | 20% til 80%                     |

| Bakke                | Kapacitet                           | Medieformat                                                                                                    | Medietype               | Medievægt                              |
|----------------------|-------------------------------------|----------------------------------------------------------------------------------------------------|-------------------------|----------------------------------------|
| Forside nedad-bakker | 250 ark a 75 g/m2<br>(20-lb bond)   | Standardformater:<br>Letter, Legal, ISO A3,<br>ISO A4, ISO A5,<br>11 x 17, JIS B4, JIS B5,<br>8k, 16k                                                                                                    | almindeligt             | 64 til 135 g/m2 (17 til                |
|                      |                                     |                                                                                                    | fortrykt                | 36-D DONA)                             |
|                      |                                     |                                                                                                    | brevpapir <sup>1</sup>  |                                        |
|                      |                                     | Specialformater:<br>minimum:<br>148 x 210 mm<br>(5,83 x 8,27")<br>maksimum:<br>297 x 432 mm<br>(11,69 x 17")                                                                                                    | forhullet               |                                        |
|                      |                                     |                                                                                                    | bond                    |                                        |
|                      |                                     |                                                                                                    | farvet                  |                                        |
|                      |                                     |                                                                                                    | genbrug                 |                                        |
|                      |                                     |                                                                                                    | let                     |                                        |
|                      |                                     |                                                                                                    | blankt                  |                                        |
|                      |                                     |                                                                                                    | kraftigt                |                                        |
|                      |                                     |                                                                                                    | groft                   |                                        |
|                      |                                     |                                                                                                    | kraftigt blankt         |                                        |
|                      |                                     |                                                                                                    | ikke-HP kraftigt blankt |                                        |
|                      |                                     |                                                                                                    | højglansbilleder        |                                        |
| Forside opad-bakke   | e 125 ark a 75 g/m2<br>(20-lb bond) | Standardformater:<br>Letter, Legal,<br>Executive, ISO A3, ISO<br>A4, ISO A5, 11 x 17, JIS<br>B4, JIS B5, jpostD, 8k,<br>16k<br>Specialformater:<br>minimum: 98 x 170 mm<br>(3,86 x 6,7")<br>maksimum:<br>305 x 470 mm<br>(12 x 18,5") | almindeligt             | 64 til 216 g/m2 (14 til<br>58-lb bond) |
|                      |                                     |                                                                                                    | fortrykt                |                                        |
|                      |                                     |                                                                                                    | brevpapir <sup>1</sup>  |                                        |
|                      |                                     |                                                                                                    | forhullet               |                                        |
|                      |                                     |                                                                                                    | bond                    |                                        |
|                      |                                     |                                                                                                    | farvet                  |                                        |
|                      |                                     |                                                                                                    | genbrug                 |                                        |
|                      |                                     |                                                                                                    | let                     |                                        |
|                      |                                     |                                                                                                    | blankt                  |                                        |
|                      |                                     |                                                                                                    | kraftigt                |                                        |
|                      |                                     |                                                                                                    | groft                   |                                        |
|                      |                                     |                                                                                                    | kraftigt blankt         |                                        |
|                      |                                     |                                                                                                    | ikke-HP kraftigt blankt |                                        |
|                      |                                     |                                                                                                    | højglansbilleder        |                                        |
|                      |                                     |                                                                                                    | stærkt papir            |                                        |
|                      |                                     |                                                                                                    | etiketter               |                                        |
|                      |                                     |                                                                                                    | konvolutter             |                                        |
|                      |                                     |                                                                                                    | karton                  |                                        |

# Understøttede medier

| Bakke | Kapacitet | Medieformat | Medietype     | Medievægt |
|-------|-----------|-------------|---------------|-----------|
|       |           |             | transparenter |           |
|       |           |             |               |           |

<sup>1</sup> Brevpapir med strukturtryk eller lavtemperaturblæk understøttes ikke.

# C Lovgivningsmæssige oplysninger

## **Overensstemmelseserklæring**

#### Overensstemmelseserklæring

i henhold til ISO/IEC 17050-1 og EN 17050-1

| Producentens navn:<br>Producentens adresse:                                  |                                                                                                    | Hewlett-Packard Company<br>11311 Chinden Boulevard,<br>Boise, Idaho 83714-1021, USA |  |
|------------------------------------------------------------------------------|----------------------------------------------------------------------------------------------------|-------------------------------------------------------------------------------------|--|
| erklærer, at pro                                                             | duktet                                                                                                    |                                                                                     |  |
| Produktnavn:                                                                 |                                                                                                    | HP Postkasse med 8 bakker                                                           |  |
| Modelnummer:<br>Nummer på godkendt model <sup>2)</sup> :<br>Produkttilbehør: |                                                                                                    | Q5693A<br>GUADA-0401-00<br>Alt                                                      |  |
| overholder følg                                                              | ende produktspecif                                                                                                    | ikationer:                                                                          |  |
| Sikkerhed:                                                                   | IEC 60950-1:200<br>GB4943-2001                                                                                                    | IEC 60950-1:2001 / EN60950-1: 2001 +A11<br>GB4943-2001                              |  |
| EMC:                                                                         | CISPR22:2005 / EN 55022:2006 - klasse A <sup>1, 3)</sup><br>EN 61000-3-2:2000<br>EN 61000-3-3:1995 +A1<br>EN 55024:1998 +A1 +A2<br>FCC-benævnelse 47 CFR, afsnit 15 klasse A / ICES-003, stykke |                                                                                     |  |

#### Yderligere oplysninger:

Produktet overholder kravene i EMC-direktiv 2004/108/EF og lavspændingsdirektiv 2006/95/EF og bærer CE-mærket i overensstemmelse hermed.

Denne enhed opfylder afsnit 15 i FCC-bestemmelserne. Brug er underlagt følgende to betingelser: (1) dette udstyr må ikke forårsage skadelige forstyrrelser, og (2) dette udstyr skal acceptere enhver modtagen forstyrrelse, inklusive forstyrrelser, som kan forårsage uønsket drift.

1) Produktet er testet i en typisk konfiguration med Hewlett-Packard-pc-systemer.

GB9254-1998, GB17625.1-2003

2) Af lovgivningsmæssige hensyn er dette produkt forsynet med et godkendt modelnummer. Dette nummer bør ikke forveksles med produktnavnet eller produktets nummer/numre.

3) Produktet overholder kravene i EN55022 & CNS13438 klasse A, hvor følgende gælder: "Advarsel – Dette er et klasse A-produkt. I privathjem kan dette produkt forårsage radiointerferens. I så fald skal brugeren træffe de fornødne forholdsregler".

#### Boise, Idaho , USA

#### 25. januar 2007

#### Kun vedrørende lovgivningsmæssige emner:

Kontakt i Europa: Det lokale Hewlett-Packard salgs- og servicekontor eller Hewlett-Packard GmbH, Department HQ-TRE / Standards Europe, Herrenberger Straße 140, D-71034 Böblingen, Tyskland, (FAX: +49-7031-14-3143)

Kontakt i USA: Product Regulations Manager, Hewlett-Packard Company, PO Box 15, Mail Stop 160, Boise, ID 83707-0015, Idaho, USA, (Telefon: 208-396-6000)

## **FCC-regulativer**

Dette udstyr er blevet afprøvet og fundet i overensstemmelse med kravene til en digital Klasse A-enhed, i henhold til afsnit 15 i FCC-bestemmelserne. Disse krav er fastsat med henblik på at yde rimelig beskyttelse mod skadelige forstyrrelser i installationer i private boliger. Dette udstyr genererer, bruger og kan afgive radiofrekvensenergi. Hvis dette udstyr ikke installeres og anvendes i overensstemmelse med anvisningerne, kan det forårsage skadelige forstyrrelser i radiokommunikationen. Der er imidlertid ingen garanti for, at der ikke vil opstå forstyrrelse i en bestemt installation. Hvis udstyret forårsager skadelig forstyrrelse af radio- eller tv-modtagelsen, hvilket kan bestemmes ved at slukke og tænde for udstyret, opfordres brugeren til at forsøge at afhjælpe forstyrrelsen ved hjælp af en eller flere af følgende fremgangsmåder:

- Drej eller flyt den modtagende antenne.
- Forøg afstanden mellem udstyret og modtageren.
- Tilslut udstyret til en stikkontakt på et andet kredsløb end det, som modtageren er tilsluttet.
- Rådfør dig med forhandleren eller en erfaren radio-/tv-tekniker for at få hjælp.
- BEMÆRK: Eventuelle ændringer eller modifikationer af printeren, som ikke udtrykkeligt er godkendt af HP, kan gøre brugerens ret til at anvende dette udstyr ugyldig.

Brug af et afskærmet interfacekabel er påkrævet, for at Klasse A-grænserne i afsnit 15 af FFCbestemmelserne kan overholdes.

## **Canadiske DOC-regulativer**

Complies with Canadian EMC Class A requirements.

« Conforme à la classe A des normes canadiennes de compatibilité électromagnétiques. « CEM ». »

# VCCI-erklæring (Japan)

この装置は、情報処理装置等電波障害自主規制協議会(VCCI)の基準 に基づくクラスA情報技術装置です。この装置を家庭環境で使用すると電波 妨害を引き起こすことがあります。この場合には使用者が適切な対策を講ず るよう要求されることがあります。

# EMI-erklæring (Korea)

A급 기기 (업무용 정보통신기기)

이 기기는 업무용으로 전자파적합등록을 한 기기이오니 판매자 또는 사용자는 이 점을 주의하시기 바라며, 만약 잘못판매 또는 구입하였을 때에는 가정용으로 교환하시기 바랍니다.

## EMI-erklæring (Taiwan)

### 警告使用者:

這是甲類的資訊產品,在居住的環境中使用時,可能會造成射頻 干擾,在這種情況下,使用者會被要求採取某些適當的對策。

# Indeks

#### A

ADF-udskriftsbakke 3

#### В

bakker driftstilstande 7, 37 fejlfinding, valg 22 finde 3 fulde 22, 24 kapaciteter 2 kopi 14, 19 mediespecifikationer 45 standard, tildele 15 standardindstillinger 6 vælge 17 blinkende indikatorer 4

### С

Canadiske DOC-regulativer 50

#### D

driftsmiljø, specifikationer 40 driverindstillinger driftstilstande 10

#### Е

elektriske specifikationer 43

#### F

FCC-regulativer 49 fejlfinding enhed ikke genkendt 22 stop, indgangsområde 29 forside opad-bakke finde 3 papirstop, udbedre 30 fulde udskriftsbakker driftstilstande 7 funktioner 2 fysiske specifikationer 40

#### I.

indikatorer finde 3 status 4

J

Japansk VCCI-erklæring 50 jobseparatortilstand 7

### Κ

konfiguration driftstilstande 7, 9 standardindstillinger 6 Koreansk EMI-erklæring 50 kundesupport 34

### Μ

meddelelser på kontrolpanel generelle 24 papirstop 26 medier bakkekapaciteter 2 specifikationer 45 mediestop fejlfinding, hyppig 23 miljømæssige specifikationer 44

### 0

outputpapirgang åben 24

#### Ρ

papirstop i indgangsområde, udbedre 29 pladskrav HP Color LaserJet 9500mfp 41 HP LaserJet 9040mfp/ 9050mfp 42 HPLaserJet 9050 Seriesprintere 43 postkassetilstand 7

### S

specifikationer for opbevaring 44 stop fejlfinding, hyppig 23 forside nedad-bakker, udbedre 31 meddelelser på kontrolpanel 26 steder 26 stop i bælte, udbedre 28 stop i fremføringshoved, udbedre 31 stop i vendeområde, udbedre 30 strøm fejlfinding 22 sætvis sorteringstilstand 8

### Т

Taiwan EMI-erklæring 50 tilstande standardbakker 6

#### U

understøttede enheder 1

#### Ø

øverste venstre bakke. Se forside opad-bakke

#### www.hp.com

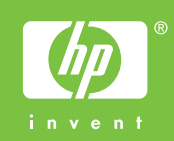

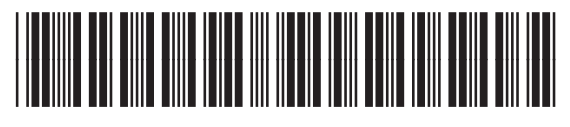

Q5693-90906